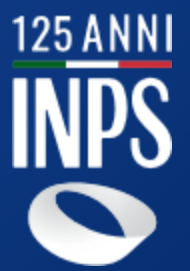

# **CONTRATTO DI PRESTAZIONE OCCASIONALE**

### **HOME PAGE**

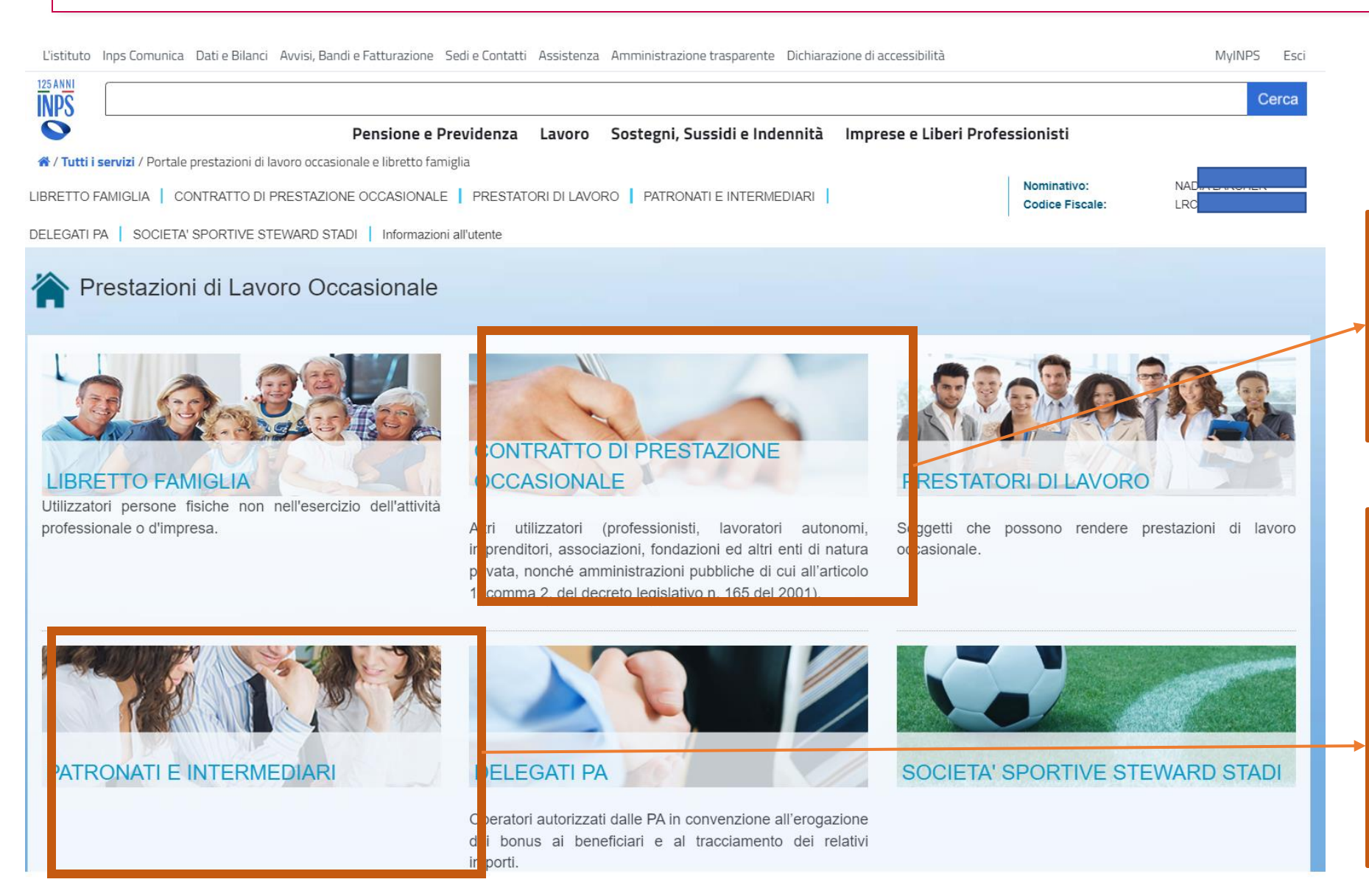

Il CPO si rivolge a utilizzatori nell'esercizio dell'attività di impresa o professionale incluse le PPAA di cui al d.lgs.n.165/2001

125 ANN

La sezione patronati e intermediari si rivolge ai professionisti delegati dagli utilizzatori o dai prestatori e consente loro di accedere e gestire il profilo del delegante nei limiti consentiti dalla delega.

# LANDING PAGE CPO - Accesso

| L'istituto Inps Comunica Dati e Bilar                                                                                                    | nci Avvisi, Bandi e Fatturazione Sedi e Contatti Assistenza Amministrazione trasparente Dichiarazione di accessibilità MyINPS Esci                                                                                                    |  |  |  |  |
|----------------------------------------------------------------------------------------------------|----------------------------------------------------------------------------------------------------|--|--|--|--|
| I25 ANNI<br>INPS                                                                                                    | Cerca                                                                                                    |  |  |  |  |
| <b>\</b>                                                                                                    | Pensione e Previdenza Lavoro Sostegni, Sussidi e Indennità Imprese e Liberi Professionisti                                                                                                    |  |  |  |  |
| 希 / Tutti i servizi / Portale prestazioni di lavoro occasionale e libretto famiglia                                                                           |                                                                                                    |  |  |  |  |
|                                                                                                    |                                                                                                    |  |  |  |  |
| Codice Fiscale:                                                                                                    |                                                                                                    |  |  |  |  |
| DELEGATI PA       SOCIETA' SPORTIVE STEWARD STADI       Informazioni all'utente       Partita Iva:         Legale       Rappresentante:       Rappresentante: |                                                                                                    |  |  |  |  |
| 脊 Prestazioni di La                                                                                                    | voro Occasionale                                                                                                    |  |  |  |  |
| Menu                                                                                                    | CONTRATTO DI PRESTAZIONE OCCASIONALE                                                                                                    |  |  |  |  |
| <ul> <li>Home</li> <li>Contratto di Prestazione</li> <li>Occasionale</li> </ul>                                                                               |                                                                                                    |  |  |  |  |
| Anagrafica Utilizzatore     Versamenti     Portale dei Paramenti                                                                                              |                                                                                                    |  |  |  |  |
| <ul> <li>F24 Precompilato</li> <li>Portafoglio Elettronico</li> <li>Elenco Versamenti Portale<br/>dei Pagamenti</li> </ul>                                    | L'accreditamento degli importi versati con modello F24 sul "portafoglio" del Contratto di Prestazione occasionale, avverrà 9 o 10 giorni dopo l'effettuazione del pagamento in<br>considerazione dei tempi stabiliti per il riversamento delle somme da parte degli intermediari (Banche o Poste) all'Agenzia delle Entrate ed il successivo riversamento all'INPS delle<br>stesse.                                                                                                    |  |  |  |  |
| <ul> <li>Elenco Versamenti F24</li> <li>Prestazioni</li> </ul>                                                                                                | Nell'ambito dei limiti economici stabiliti dalla norma, possono utilizzare il contratto di prestazioni occasionali gli utilizzatori, compresa la pubblica amministrazione, fatta eccezione per                                                                                                    |  |  |  |  |
| <ul> <li>Luoghi di lavoro</li> </ul>                                                                                                    | coloro hanno alle proprie dipendenze più di 10 lavoratori subordinati a tempo indeterminato                                                                                                    |  |  |  |  |
| Nuova Dichiarazione     Elenco Dichiarazioni     Conferma Prestazioni                                                                                         | <ul> <li>coloro nanno alle proprie dipendenze più di 10 lavoratori subordinati a tempo indeterminato</li> <li>le imprese del settore agricolo</li> <li>le imprese dell'edilizia e di settori affini , le imprese esercenti l'attività di escavazione o lavorazione di materiale lapideo, le imprese del settore delle miniere, cave e torbiere</li> <li>coloro che operano nell'ambito dell'esecuzione di appalti di opere o servizi</li> </ul>                                                                                 |  |  |  |  |
| <ul> <li>Pagamenti Immediati</li> <li>Elenco Mandati Pagamento</li> </ul>                                                                                     | Le amministrazioni pubbliche di cui all'art. 1, comma 2, del decreto legislativo 30 marzo 2001, n. 165, - compresi gli enti locali - possono fare ricorso al contratto di prestazione occasionale nel rispetto dei vincoli previsti dalla vigente legislazione, esclusivamente per esigenze temporanee o eccezionali:                                                                                                    |  |  |  |  |
| Prospetto paga annuale     Rimborsi     Richiesta Rimborso     Elenco Rimborsi                                                                                | <ul> <li>nell'ambito di progetti speciali rivolti a specifiche categorie di soggetti in stato di povertà, di disabilità, di detenzione, di tossicodipendenza o che fruiscono di ammortizzatori sociali</li> <li>per lo svolgimento di lavori di emergenza correlati a calamità o eventi naturali improvvisi</li> <li>per attività di solidarietà, in collaborazione con altri enti pubblici o associazioni di volontariato</li> <li>per l'organizzazione di manifestazioni sociali, sportive, culturali o caritative</li> </ul> |  |  |  |  |
|                                                                                                    | Dettaglio Funzionalità »                                                                                                    |  |  |  |  |

I25 ANNI INPS

|                                       | Pensione e Previo                           | denza Lavoro     | Sostegni, Sussidi e Indennità | Imprese e Liberi Professionisti |                                |        |
|---------------------------------------|---------------------------------------------|------------------|-------------------------------|---------------------------------|--------------------------------|--------|
| ervizi / Portale prestazioni di lavor | o occasionale e libretto famiglia           |                  |                               |                                 |                                |        |
| AMIGLIA   CONTRATTO DI PRE            | STAZIONE OCCASIONALE   PRESTATORI DI LAVORO | PATRONATI E INTE | RMEDIARI DELEGATI PA          |                                 | Nominativo:<br>Codice Fiscale: |        |
| ORTIVE STEWARD STADI                  | ormazioni all'utente                        |                  |                               |                                 | I                              |        |
|                                       |                                             |                  |                               |                                 |                                |        |
| estazioni di Lavoro                   | o Occasionale                               |                  |                               |                                 |                                |        |
|                                       | -                                           | _                |                               |                                 |                                | _      |
|                                       | Verifica Delega                             |                  |                               |                                 |                                |        |
|                                       |                                             |                  |                               |                                 |                                |        |
|                                       | Partita Iva/Codice Fiscale Delegante:       |                  |                               |                                 |                                |        |
|                                       | Ruolo Delegante:                            | -Seleziona-      | ~                             |                                 |                                |        |
|                                       |                                             | -Seleziona-      | lavoro                        |                                 |                                | Avanti |
|                                       |                                             | Libretto Fami    |                               |                                 |                                |        |
|                                       |                                             | Contratto di p   |                               |                                 |                                |        |
|                                       |                                             |                  |                               |                                 |                                |        |
|                                       |                                             |                  |                               |                                 |                                |        |
|                                       |                                             |                  |                               |                                 |                                |        |
|                                       |                                             |                  |                               |                                 |                                |        |
|                                       |                                             |                  |                               |                                 |                                |        |

Il delegato, regolarmente registrato, accede dalla sezione patronati e intermediari inserendo il codice fiscale o la partita IVA del delegante e selezionando il ruolo rivestito da quest'ultimo, sia esso Prestatore di lavoro, utilizzatore di LF o di CPO

125 ANNI INPS

# **ANAGRAFICA CPO** – Sede Legale

| L'istituto I     | ips Comunica Dati e Bilanci Avvisi, Bandi e Fatturazione Sedi e Contatti Assistenza Amministrazione trasparente Dichiarazione di ac | cessibilità                | MyINPS Esci |
|------------------|----------------------------------------------------------------------------------------------------|----------------------------|-------------|
| 125 ANNI<br>INPS |                                                                                                    |                            | Cerca       |
| $\bigcirc$       | Pensione e Previdenza Lavoro Sostegni, Sussidi e Indennità Impres                                                                   | se e Liberi Professionisti |             |
| 🕷 / Tutti i se   | rvizi / Portale prestazioni di lavoro occasionale e libretto famiglia                                                               | _                          |             |
| LIBRETTO FA      | VIGLIA   CONTRATTO DI PRESTAZIONE OCCASIONALE   PRESTATORI DI LAVORO   PATRONATI E INTERMEDIARI                                     | Denominazione:             |             |
| DELEGATI PA      | SOCIETA' SPORTIVE STEWARD STADI Informazioni all'utente                                                                             | Codice Fiscale:            |             |
|                  |                                                                                                    | Legale                     |             |
|                  |                                                                                                    | Rappresentante:            |             |

### Prestazioni di Lavoro Occasionale

| Menu                                                                                                    | Anagrafica Azienda                                                                                                    |
|----------------------------------------------------------------------------------------------------|----------------------------------------------------------------------------------------------------|
| <ul> <li>Home</li> <li>Contratto di Prestazione</li> </ul>                                                                                                    | Dati Anagrafici         Altri Recapiti         Modalità Rimborso         Classificazione         Assunzione di responsabilità         Privacy |
| Occasionale <ul> <li>Anagrafica Utilizzatore</li> <li>Versamenti</li> <li>Portale dei Pagamenti</li> </ul>                                                                                   | Cod. Utente:<br>U000015446                                                                                                    |
| <ul> <li>F24 Precompilato</li> <li>Portafoglio Elettronico</li> <li>Elenco Versamenti Portale<br/>dei Pagamenti</li> <li>Elenco Versamenti F24</li> <li>Prestazioni</li> </ul>               | Codice Fiscale:     Partita Iva:       Denominazione:     Titolare/Legale Rappresentante:                                                     |
| <ul> <li>Luoghi di lavoro</li> <li>Nuova Dichiarazione</li> <li>Elenco Dichiarazioni</li> <li>Conferma Prestazioni</li> <li>Pagamenti Immediati</li> <li>Elenco Mandati Pagamento</li> </ul> | Sede Legale Italiana     Sede Legale Estera      Forwincia sede     Comune sede                                                               |
| <ul> <li>Prospetto paga annuale</li> <li>Rimborsi</li> <li>Richiesta Rimborso</li> <li>Elenco Rimborsi</li> </ul>                                                                            | Iegale:     Image: CAP sede legale:     Image: CAP sede legale:     Image: CAP sede legale:                                                   |
|                                                                                                    | << Indietro Avanti >> Salva anagrafica                                                                                                    |

Inserire i dati richiesti e alla fine delle operazioni salvare i dati su «Salva Anagrafica» e poi andare alla pagina successiva

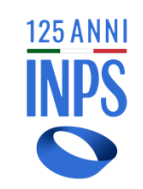

# ANAGRAFICA CPO – Altri Recapiti

\* Inserire almeno un recapito.

Telefono Fisso:

Fax:

Luoghi di lavoro
Nuova Dichiarazione
Elenco Dichiarazioni
Conferma Prestazioni
Pagamenti Immediati
Elenco Mandati Pagamento

Prospetto paga annuale

Richiesta Rimborso
 Elenco Rimborsi

Rimborsi

| Pensione e Previdenza Lavoro Sostegni, Sussidi e Indennità Imprese e Liberi Professionisti  A Tutti i servizi / Portale prestazioni di lavono occasionale e libretto famiglia UBRETTO FAMIGLIA CONTRATTO DI PRESTAZIONE OCCASIONALE PRESTATORI DI LAVORO PATRONATI E INTERMEDIARI   Decessionale Decessionale Decessionale  Menu  Menu  Menu  Menu  Magrafica Azienda  Magrafica Azienda  Contratto di Prestazione  Cocasionale  Menu  Anagrafica Azienda  Cocasionale  Cocasionale  Coc | IPS Esc |
|----------------------------------------------------------------------------------------------------|---------|
| Pensione Previdenza Lavor Sostegni, Sussidi e Indennità Imprese e Liberi Professionisti  (*) Tutti i servizi / Portale prestazioni di lavoro occasionale e libretto famigla  JBRETTO FAMIGLIA   CONTRATTO DI PRESTAZIONE OCCASIONALE   PRESTATORI DI LAVORO   PATRONATI E INTERMEDIARI    DeLEGATI PA   SOCIETA' SPORTIVE STEWARD STADI   Informazioni all'utente  Ordinazione interventi all'utente Prestazioni di Lavoro Occasionale Menu  • Home  • Contracti di Prestazione  Occasionale  • Anagrafica Azienda  Dati Anagrafici Atri Recapiti Modalità Rimborso Classificazione Assunzione di responsabilità Privacy  Cod. Utente: U000015446 • Contracti di Prestazione Occasionale • Compilato di Prestazione Occasionale • Anagrafica Utilizzore  • Compilato di Prestazione • Compilato di Prestazione • Compilato di Prestazio                                                                                                    | Cerca   |
| # / Tutti i servizi / Portale prestazioni di lavoro occasionale e libretto famiglia   JBRETTO FAMIGLIA CONTRATTO DI PRESTAZIONE OCCASIONALE PRESTATORI DI LAVORO PATRONATI E INTERMEDIARI Denominazione: Codice Fiscale:   Partita Iva: Legale   Rappresentante:   Prestazioni di Lavoro Occasionale   Menu   • Home   • Contratto di Prestazione   • Contratto di Prestazione   • Portale dei Pagamenti   • Fisca di                                                                                                    |         |
| IBRETTO FAMIGLIA   CONTRATTO DI PRESTAZIONE OCCASIONALE   PRESTATORI DI LAVORO   PATRONATI E INTERMEDIARI   Denominazione:<br>DeLEGATI PA   SOCIETA' SPORTIVE STEWARD STADI   Informazioni all'utente<br>Partita Iva:<br>Legale<br>Rappresentante:<br>Partita Iva:<br>Legale<br>Rappresentante:<br>Privacy<br>Prestazioni di Lavoro Occasionale<br>Menu<br>• Home<br>• Contratto di Prestazione<br>Cocasionale<br>• Anagrafica Azienda<br>• Dati Anagrafici Attri Recapiti Modalità Rimborso Classificazione Assunzione di responsabilità Privacy<br>Cocd. Utente:<br>U000015446<br>• Campi obbligatori<br>• Elenco Versamenti Portale<br>• Elenco Versamenti Portale<br>• Elenco Versamenti Portale                                                                                                    |         |
| Codice Fiscale:   Partita Iva:   Legale   Rappresentante:                                                                                                    |         |
| Prestazioni di Lavoro Occasionale   Menu   • Home   • Contratto di Prestazione   Occasionale   • Anagrafica Utilizzatore   • Versamenti   • Portatoglio Elettronico   • Elenco Versamenti Portale                                                                                                    |         |
| <ul> <li>Home</li> <li>Contratto di Prestazione<br/>Occasionale         <ul> <li>Anagrafici</li> <li>Altri Recapiti</li> <li>Modalità Rimborso</li> <li>Classificazione</li> <li>Assunzione di responsabilità</li> <li>Privacy</li> </ul> </li> <li>Cod. Utente:<br/>U000015446         <ul> <li>Versamenti</li> <li>F24 Precompilato</li> <li>Portafoglio Elettronico</li> <li>Elenco Versamenti Portale</li> <li>* Droujnoia di</li> </ul> </li> </ul>                                                                                                    |         |
| Occasionale     Cod. Utente:       Occasionale     Cod. Utente:       • Anagrafica Utilizzatore     U000015446       • Versamenti     Cod. Utente:       • Portale del Pagamenti     Compi obbligatori       • F24 Precompilato     * Campi obbligatori       • Portafoglio Elettronico     * Elenco Versamenti Portale                                                                                                    |         |
| Portale dei Pagamenti     F24 Precompilato     Portafoglio Elettronico     Elenco Versamenti Portale     * Comune di     * Comune di                                                                                                    |         |
| F24 Precompilato     Portafoglio Elettronico     Elenco Versamenti Portale     * Comune di                                                                                                    |         |
| Portafoglio Elettronico     Elenco Versamenti Portale     * Drovincia di                                                                                                    |         |
| Eleico versamenti Portale     * Drovincia di     * Comune di                                                                                                    |         |
| dei Pagamenti domicilia                                                                                                    | ~       |
| Elenco Versamenti F24                                                                                                    |         |
| Prestazioni     * CAP di domicilio:     * Indirizzo di     domicilio:                                                                                                    |         |

Inserire dati di contatto, «Salva recapiti» e andare alla pagina successiva.

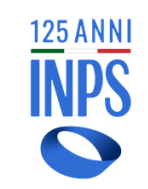

Telefono cellulare:

Salva Recapiti

eMail/PEC:

| $\mathbf{O}$                                       | Pensione e Previdenza La          | avoro Sostegni, Sussidi e Indennità | Imprese e Liberi Professionisti |    |
|----------------------------------------------------|-----------------------------------|-------------------------------------|---------------------------------|----|
| 希 / Tutti i servizi / Portale prestazioni di lavor | o occasionale e libretto famiglia |                                     |                                 |    |
| IBRETTO FAMIGLIA   CONTRATTO DI PRE                | STAZIONE OCCASIONALE   PRESTATORI | DI LAVORO PATRONATI E INTERMEDIARI  | Denominazione:                  |    |
| ELEGATI PA SOCIETA' SPORTIVE STEWA                 | ARD STADI Informazioni all'utente |                                     | Codice Fiscale:                 |    |
|                                                    |                                   |                                     | Partita Iva:<br>Legale          | 21 |
|                                                    |                                   |                                     | Rappresentante:                 |    |

| Menu                                          | Anagrafica Azien          | da                          |                                   |                                 |                                                  |                       |                   |
|-----------------------------------------------|---------------------------|-----------------------------|-----------------------------------|---------------------------------|--------------------------------------------------|-----------------------|-------------------|
| • Home                                        | Dati Anagrafici           | Altri Recapiti              | Modalità Rimborso                 | Classificazione                 | Assunzione di responsabilità                     | Privacy               |                   |
| <ul> <li>Contratto di Prestazione</li> </ul>  | Duti Anagianei            | Антиссири                   |                                   | Olussinouzione                  | Assunzione un responsabilita                     | Thrucy                |                   |
| Occasionale                                   |                           |                             |                                   |                                 |                                                  | <u>C(</u>             | od. Utente:       |
| <ul> <li>Anagrafica Utilizzatore</li> </ul>   |                           |                             |                                   |                                 |                                                  | U                     | 000015446         |
| <ul> <li>Versamenti</li> </ul>                |                           |                             |                                   |                                 |                                                  |                       |                   |
| <ul> <li>Portale dei Pagamenti</li> </ul>     | * Campi obbligatori       |                             |                                   |                                 |                                                  |                       |                   |
| <ul> <li>F24 Precompilato</li> </ul>          |                           |                             |                                   |                                 |                                                  |                       |                   |
| <ul> <li>Portafoglio Elettronico</li> </ul>   |                           |                             |                                   |                                 |                                                  |                       |                   |
| <ul> <li>Elenco Versamenti Portale</li> </ul> | Selezionare come s        | si desidera ricevere i      | il pagamento di eventual          | rimborsi:                       |                                                  |                       |                   |
| dei Pagamenti                                 |                           |                             | n pagamento ai erentaai           |                                 |                                                  |                       |                   |
| <ul> <li>Elenco Versamenti F24</li> </ul>     | Affinché l'INPS possa p   | erfezionare l'accredito del | compenso, il codice IBAN del c    | onto corrente o dello strum     | ento finanziario sul quale viene richiesto il pa | igamento deve risu    | ltare intestato o |
| <ul> <li>Prestazioni</li> </ul>               | cointestato al beneficiar | io dello stesso. L'INPS si  | riserva di effettuare le necessar | ie verifiche presso il suo Isti | tuto emittente il conto corrente o lo strument   | o finanziario indical | to in procedura   |
| <ul> <li>Luoghi di lavoro</li> </ul>          |                           |                             |                                   |                                 |                                                  |                       |                   |
| <ul> <li>Nuova Dichiarazione</li> </ul>       | Accredito su o            | onto corrente               | * (                               | Codice IBAN:                    |                                                  |                       |                   |
| <ul> <li>Elenco Dichiarazioni</li> </ul>      | Non potranno              | essere utilizzate ca        | rte prepagate                     |                                 |                                                  |                       |                   |
| <ul> <li>Conferma Prestazioni</li> </ul>      | o libretti post           | ali                         | * (                               | Conferma IBAN:                  |                                                  |                       |                   |
| Pagamenti Immediati                           |                           |                             |                                   |                                 |                                                  |                       |                   |
| Elenco Mandati Pagamento                      |                           |                             | * 1                               | Tipologia                       | Conto Corrente Bancario                          | ~                     |                   |
| <ul> <li>Prospetto paga annuale</li> </ul>    |                           |                             | pa                                | gamento:                        |                                                  |                       |                   |
| <ul> <li>Rimborsi</li> </ul>                  |                           |                             |                                   |                                 |                                                  |                       |                   |
| <ul> <li>Richiesta Rimborso</li> </ul>        |                           |                             |                                   |                                 |                                                  |                       |                   |
| Elenco Rimborsi                               |                           |                             |                                   |                                 |                                                  |                       |                   |
|                                               |                           |                             |                                   |                                 |                                                  |                       |                   |
|                                               |                           |                             |                                   |                                 |                                                  |                       |                   |

Inserire codice iban del conto su cui, eventualmente, ricevere il rimborso di somme versate e non utilizzate. Sono escluse carte prepagate/o accrediti su libretto postale Infine, «Salva modalità rimborso» e andare alla pagina successiva.

125 ANNI INPS

<< Indietro Avanti >>

### **ANAGRAFICA CPO** – Classificazione

| ,                                                              | Cerca                                                                                                    |
|----------------------------------------------------------------|----------------------------------------------------------------------------------------------------|
|                                                                | Pensione e Previdenza Lavoro Sostegni, Sussidi e Indennità Imprese e Liberi Professionisti                                                    |
| <b>itti i servizi</b> / Portale prestazioni di lav             | voro occasionale e libretto famiglia                                                                                                    |
| TTO FAMIGLIA   CONTRATTO DI PR                                 | RESTAZIONE OCCASIONALE   PRESTATORI DI LAVORO   PATRONATI E INTERMEDIARI   DELEGATI PA   Codice Fiscale:                                      |
| A' SPORTIVE STEWARD STADI                                      | Informazioni all'utente                                                                                                    |
|                                                                | Legale Rappresentance.                                                                                                    |
| Prestazioni di Lavo                                            |                                                                                                    |
|                                                                |                                                                                                    |
| DU .                                                           | Anagrafica Azionda                                                                                                    |
| me                                                             |                                                                                                    |
| ntratto di Prestazione Occasionale                             | Dati Anagrafici         Altri Recapiti         Modalità Rimborso         Classificazione         Assunzione di responsabilità         Privacy |
| Anagrafica Utilizzatore<br>Versamenti                          | <u>Cod. Utente:</u> U000015446                                                                                                    |
| Portale dei Pagamenti                                          | * Campi obbligatori                                                                                                    |
| F24 Precompilato                                               |                                                                                                    |
| Portafoglio Elettronico<br>Elenco Versamenti Portale dei       |                                                                                                    |
| Pagamenti                                                      | O Azienda Agricola                                                                                                    |
| <ul> <li>Elenco Versamenti F24</li> <li>Prestazioni</li> </ul> | O Pubblica Amministrazione                                                                                                    |
| Luoghi di lavoro                                               | Aziende alberghiere e strutture                                                                                                    |
| Nuova Dichiarazione                                            | O ricettive del settore Turismo                                                                                                    |
| Elenco Dichiarazioni     Conferma Prestazioni                  | O Ente Locale                                                                                                    |
| <ul> <li>Pagamenti Immediati</li> </ul>                        | Altri utilizzatori     Codice ATECO:                                                                                                    |
| <ul> <li>Elenco Mandati Pagamento</li> </ul>                   |                                                                                                    |
| <ul> <li>Prospetto paga annuale</li> <li>Rimborsi</li> </ul>   |                                                                                                    |
| <ul> <li>Richiesta Rimborso</li> </ul>                         |                                                                                                    |
|                                                                |                                                                                                    |
| <ul> <li>Elenco Rimborsi</li> </ul>                            |                                                                                                    |

I25 ANNI INPS

ccesso alle aziende ricole è consentito o ai fini ll'inserimento della niesta di rimborso lle somme versate e n utilizzate. lezionare la categoria appartenenza, erire ateco, «Salva ssificazione» e dare alla pagina ccessiva.

|                                                                             |                                                                                                    | INPS                                           |
|-----------------------------------------------------------------------------|----------------------------------------------------------------------------------------------------|------------------------------------------------|
| L'istituto Inps Comunica Dati e Bilanci A                                   | visi, Bandi e Fatturazione Sedi e Contatti Assistenza Amministrazione trasparente Dichiarazione di accessibilità MyINPS Esci                                                                                                    |                                                |
| INPS                                                                        | Cerca                                                                                                    | _                                              |
| $\mathbf{O}$                                                                | Pensione e Previdenza Lavoro Sostegni, Sussidi e Indennità Imprese e Liberi Professionisti                                                                                                    |                                                |
| 🛠 / Tutti i servizi / Portale prestazioni di lavo                           | ro occasionale e libretto famiglia                                                                                                    |                                                |
| LIBRETTO FAMIGLIA   CONTRATTO DI PR<br>SOCIETA' SPORTIVE STEWARD STADI   Ir | STAZIONE OCCASIONALE   PRESTATORI DI LAVORO   PATRONATI E INTERMEDIARI   DELEGATI PA   Codice Fiscale:<br>ormazioni all'utente Legale Rappresentante:                                                                                                    |                                                |
| Prestazioni di Lavor                                                        | o Occasionale                                                                                                    | ll computo del numero<br>di lavoratori avviene |
| Menu                                                                        | Anagrafica Azienda                                                                                                    | unavoiaton avviene                             |
| • Home                                                                      |                                                                                                    | tenendo conto di tutti                         |
| Contratto di Prestazione Occasionale                                        | Dati Anagrafici Altri Recapiti Modalità Rimborso Classificazione Assunzione di responsabilità Privacy                                                                                                    | ali in a ca dua na anti                        |
| <ul> <li>Anagrafica Utilizzatore</li> <li>Versamenti</li> </ul>             | <u>Cod. Utente:</u> U000015446                                                                                                    | gii inquauramenti                              |
| Portale dei Pagamenti                                                       |                                                                                                    | nrovidonziali                                  |
| <ul> <li>F24 Precompilato</li> </ul>                                        |                                                                                                    | previdenzian.                                  |
| <ul> <li>Portafoglio Elettronico</li> </ul>                                 | L'utilizzatore non ha più di dieci lavoratori subordinati a tempo indeterminato. A tal fine deve tener conto di tutte le posizioni contributive, anche con diversi                                                                                                    | l 'utilizzatore dichiara di                    |
| <ul> <li>Elenco Versamenti Portale dei</li> </ul>                           | inquadramenti previdenziali.                                                                                                    |                                                |
| Pagamenti                                                                   |                                                                                                    | non annartenere né al                          |
| <ul> <li>Prestazioni</li> </ul>                                             | Accetto                                                                                                    | non appareciere ne a                           |
| <ul> <li>Luoghi di lavoro</li> </ul>                                        |                                                                                                    | settore edilizia né al                         |
| <ul> <li>Nuova Dichiarazione</li> </ul>                                     | Concenciuale della reconnechilità anche nenali dell'unati del glaccie di dichierazioni mendaci si canci degli act. 75 o 76 del decrete della Deculatore della Deculatore della D | Settore cumzia ne a                            |
| <ul> <li>Elenco Dichiarazioni</li> </ul>                                    | n. 445 del 28 dicembre 2000 assumo l'impenno a comunicare tempestivamente all'Inos qualsiasi variazione della situazione sona descritta.                                                                                                    | settore agricolo.                              |
| <ul> <li>Conferma Prestazioni</li> </ul>                                    |                                                                                                    |                                                |
| <ul> <li>Pagamenti Immediati</li> </ul>                                     | M Accetta                                                                                                    | Selezionare Accetto e                          |
| Elenco Mandati Pagamento                                                    | ACCILO                                                                                                    |                                                |
| <ul> <li>Prospetto paga annuale</li> <li>Rimborsi</li> </ul>                |                                                                                                    | andare «Avanti»                                |
| Richiesta Rimborso                                                          | L'utilizzatore non è impresa dell'edilizia e di settori affini, non è impresa esercente attività di escavazione e/o lavorazione di materiale lapideo nè opera nel settore                                                                                                    |                                                |
| <ul> <li>Elenco Rimborsi</li> </ul>                                         |                                                                                                    |                                                |
|                                                                             | << Indietro Avanti >>                                                                                                    |                                                |

### **VERSAMENTI CPO** – Portafoglio Elettronico

04/04/2022 F24

5.000.00€

27/02/2023

04/02/2023

03/02/2023

Contabilizzato

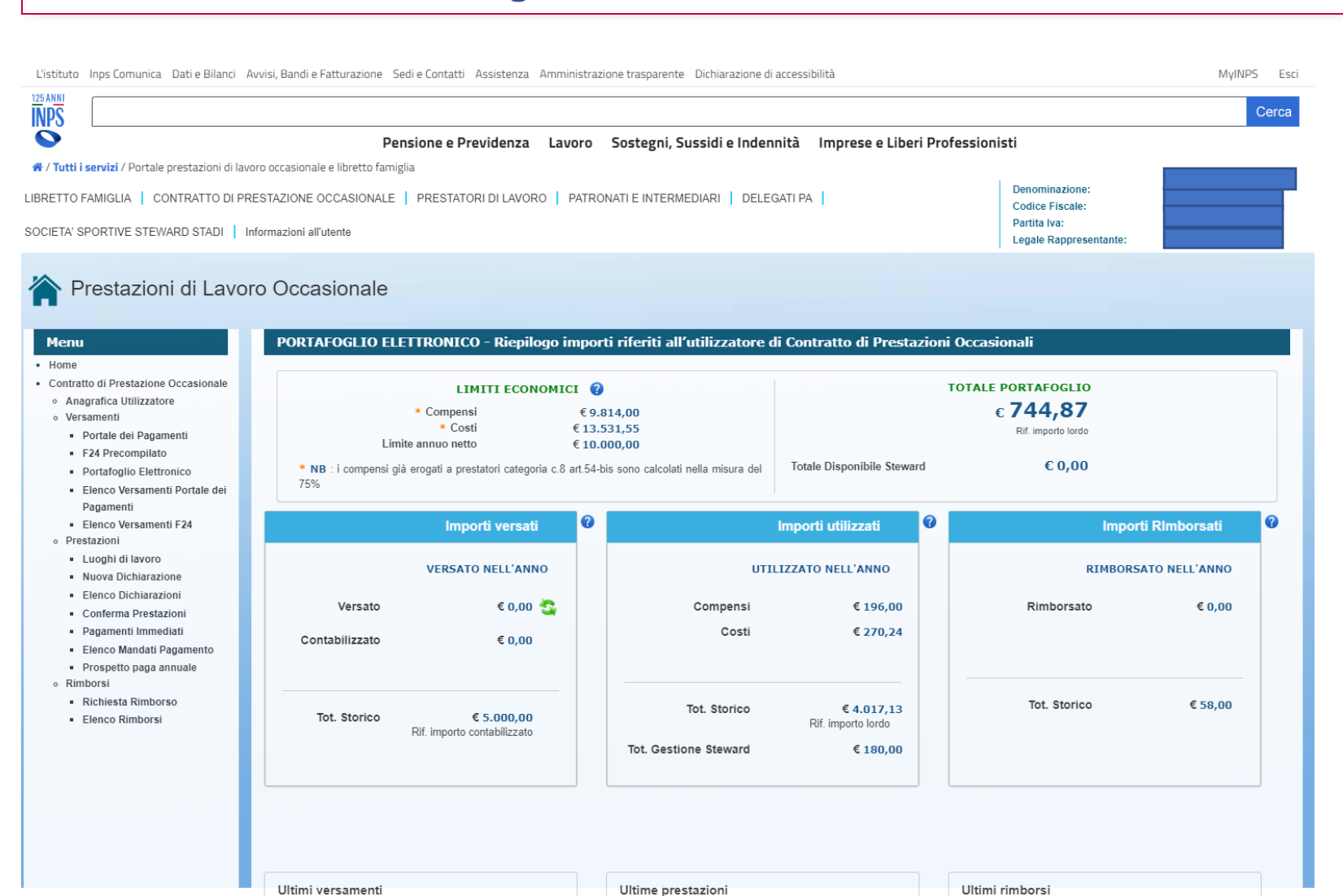

10/11/2022 R000001250

02/11/2022 R000001243

02/11/2022 R000001242

Inserito

Inserito

Inserito

Più 🗸

36,00€

40 00 €

40.00€

Più 🗸

Il «portafoglio elettronico» descrive la sintesi degli importi versati nell'anno e di quelli utilizzati; evidenzia i limiti economici. Dall'1.1. 2023 l'utilizzatore può spendere in compensi per prestazioni occasionali fino a 10.000 euro nei confronti di tutti i lavoratori; ad ogni lavoratore può essere corrisposto un importo massimo di 2.500 euro.

125 ANN

### **PRESTAZIONI CPO** – Nuova Dichiarazione Preventiva

| stituto Inps Comunica Dati e Bilanci A                                     | wvisi, Bandi e Fatturazione Sedi e Contatti Assistenza Amministrazione trasparente Dichiarazione di accessibilità                                                 | MyINPS Esci |
|----------------------------------------------------------------------------|----------------------------------------------------------------------------------------------------|-------------|
| <sup>™</sup> S                                                             |                                                                                                    | Cerca       |
|                                                                            | Pensione e Previdenza Lavoro Sostegni, Sussidi e Indennità Imprese e Liberi Professionisti                                                                        |             |
| Tutti i servizi / Portale prestazioni di lavo                              | pro occasionale e libretto famiglia                                                                                                    |             |
| ETTO FAMIGLIA   CONTRATTO DI PRI                                           | ESTAZIONE OCCASIONALE   PRESTATORI DI LAVORO   PATRONATI E INTERMEDIARI   DELEGATI PA   Codice Fiscale:                                                           |             |
| CIETA' SPORTIVE STEWARD STADI                                              | Iformazioni all'utente Partita Iva:                                                                                                    |             |
|                                                                            |                                                                                                    |             |
| Prestazioni di Lavor                                                       | o Occasionale                                                                                                    |             |
|                                                                            |                                                                                                    |             |
| Menu                                                                       | Nuova Dichiarazione di Lavoro Occasionale                                                                                                    |             |
| Home<br>Contratto di Prestazione Occasionale                               |                                                                                                    |             |
| Anagrafica Utilizzatore                                                    | Anno Riferimento:                                                                                                    |             |
| Versamenti     Portale dei Pagamenti                                       | 2023                                                                                                    |             |
| F24 Precompilato                                                           | Utilizzatore                                                                                                    |             |
| Portafoglio Elettronico     Elenco Versamenti Portale dei                  | Codice Fiscale: Denominazione:                                                                                                    |             |
| Pagamenti                                                                  | Compensi totali elargiti nell'anno: 186,00 €                                                                                                    |             |
| <ul> <li>Elenco Versamenti F24</li> <li>Prestazioni</li> </ul>             | Compensi elargiti nell'anno al prestatore: 40,0<br>Ore lavorate nell'anno dal prestatore: 1                                                                       | )0 €        |
| Luoghi di lavoro                                                           | Partita Iva:                                                                                                    |             |
| Elenco Dichiarazioni                                                       | Prestatore                                                                                                    |             |
| Conferma Prestazioni     Degementi Immediati                               | Codice Fiscale: Cerca Nominativo:                                                                                                    |             |
| <ul> <li>Pagamenti inimediati</li> <li>Elenco Mandati Pagamento</li> </ul> | Compensi totali percepiti nell'anno:                                                                                                    |             |
| <ul> <li>Prospetto paga annuale</li> <li>Rimborsi</li> </ul>               | Assunzioni di responsabilità                                                                                                    |             |
| <ul><li>Richiesta Rimborso</li><li>Elenco Rimborsi</li></ul>               | Con il lavoratore sopra indicato non è in corso né è cessato da meno di sei mesi un rapporto di lavoro subordinato o di collaborazione coordinata e continuativa. |             |
|                                                                            |                                                                                                    |             |
|                                                                            |                                                                                                    |             |
|                                                                            | La prestazione non verrà eseguita nell'ambito dell'esecuzione di appalti di opere o servizi.                                                                      |             |
|                                                                            |                                                                                                    |             |
|                                                                            |                                                                                                    |             |
|                                                                            |                                                                                                    |             |

L'utilizzatore non ha più di dieci lavoratori subordinati a tempo indeterminato. A tal fine deve tener conto di tutte le posizioni contributive, anche con diversi inguadramenti previdenziali

I25 ANNI INPS

utilizzatore, con la nzione «Cerca» leziona il prestatore teressato o lo inserisce er la prima volta. necessario dichiarare e tra l'utilizzatore e il voratore non vi siano pporti di lavoro bordinato o di llaborazione coordinata continuativa cessati da eno di sei mesi e che la estazione non verrà olta in esecuzione di palti o servizi. ono obbligatorie.

### **PRESTAZIONI CPO** – Nuova Prestazione

| L'istituto       | Inps Comunica Dati e Bilanci Avvisi, Bandi e Fatturazione Sedi e Contatti Assistenza Amministrazione trasparente Dichiarazione di accessibilità |                | MyINPS Esci |
|------------------|----------------------------------------------------------------------------------------------------|----------------|-------------|
| 125 ANNI<br>INPS |                                                                                                    |                | Cerca       |
|                  | Pensione e Previdenza Lavoro Sostegni, Sussidi e Indennità Imprese e Liberi Professio                                                           | onisti         |             |
| 😭 / Tutti i      | servizi / Portale prestazioni di lavoro occasionale e libretto famiglia                                                                         |                |             |
| LIBRETTO         | AMIGLIA   CONTRATTO DI PRESTAZIONE OCCASIONALE   PRESTATORI DI LAVORO   PATRONATI E INTERMEDIARI   DELEGATI PA                                  | Denominazione: |             |

| Denominazione:         |  |
|------------------------|--|
| Codice Fiscale:        |  |
| Partita Iva:           |  |
| Legale Rappresentante: |  |
|                        |  |

#### 🏠 Prestazioni di Lavoro Occasionale

SOCIETA' SPORTIVE STEWARD STADL Informazioni all'utent

| tto di Prestazione Occasionale | (                                                                                                    |                        |                                          |                | Cod. Contratto: 12113                                                                                                    |
|--------------------------------|----------------------------------------------------------------------------------------------------|------------------------|------------------------------------------|----------------|----------------------------------------------------------------------------------------------------|
| tto di Prestazione Occasionale | Dati Contratto Ass                                                                                                    | unzioni Responsabilità | Privacy                                  |                |                                                                                                    |
|                                | Buil Contracto A55                                                                                                    | antioni responsabilita | 1 mady                                   |                |                                                                                                    |
| agrafica Utilizzatore          |                                                                                                    |                        |                                          |                |                                                                                                    |
| samenti                        |                                                                                                    |                        |                                          |                |                                                                                                    |
| Portale dei Pagamenti          | Anno Riferimento:                                                                                                    |                        |                                          |                |                                                                                                    |
| F24 Precompilato               | Anno Kiterimento.                                                                                                    | 2023                   |                                          |                |                                                                                                    |
| Portafoglio Elettronico        |                                                                                                    |                        |                                          |                |                                                                                                    |
| Elenco Versamenti Portale dei  | Utilizzatore                                                                                                    |                        |                                          |                |                                                                                                    |
| Pagamenti                      | Othizzatoro                                                                                                    |                        |                                          |                |                                                                                                    |
| Elenco Versamenti F24          | Codice Fiscale:                                                                                                    |                        |                                          | Denominazione: |                                                                                                    |
| tazioni                        |                                                                                                    |                        |                                          |                | Compensi totali elargiti nell'anno: 186,00 €                                                                                                    |
| uoghi di lavoro                |                                                                                                    |                        |                                          |                | Compensi elargiti nell'anno al prestatore: 36,00 €                                                                                                    |
| luova Dichiarazione            |                                                                                                    |                        |                                          |                | Ore lavorate nell'anno dal prestatore: 1                                                                                                    |
| lenco Dichiarazioni            | Partita Iva:                                                                                                    |                        |                                          |                |                                                                                                    |
| Conferma Prestazioni           |                                                                                                    |                        |                                          |                |                                                                                                    |
| agamenti Immediati             | Prestatore                                                                                                    |                        |                                          |                |                                                                                                    |
| lenco Mandati Pagamento        | Codico Eiscolo:                                                                                                    |                        |                                          | Nominativo     | <b>2</b>                                                                                                    |
| rospetto paga annuale          | codice riscale:                                                                                                    |                        |                                          | Nominativo:    |                                                                                                    |
| orsi                           |                                                                                                    |                        |                                          |                | Compensi percepiti nell'anno: 5.014,00 €                                                                                                    |
| Richiesta Rimborso             |                                                                                                    |                        |                                          |                |                                                                                                    |
| lenco Rimborsi                 |                                                                                                    |                        |                                          |                |                                                                                                    |
|                                |                                                                                                    |                        |                                          |                |                                                                                                    |
|                                | * Campi obbligatori                                                                                                    |                        |                                          |                |                                                                                                    |
|                                | * Campi obbligatori<br>* Oggetto prestazione:                                                                                                |                        |                                          |                |                                                                                                    |
|                                | <ul> <li>Campi obbligatori</li> <li>Oggetto prestazione:</li> <li>Giorno:</li> </ul>                                                         |                        | I *I                                     | uogo:          | Aggiungi                                                                                                    |
|                                | <ul> <li>Campi obbligatori</li> <li>Oggetto prestazione:</li> <li>Giorno:</li> </ul>                                                         |                        | ۱. •۱                                    | uogo:          | ↓ Aggiungi                                                                                                    |
|                                | <ul> <li>Campi obbligatori</li> <li>Oggetto prestazione:</li> <li>Giorno:</li> <li>Ora Inizio:</li> </ul>                                    |                        | i * L                                    | uogo:          | <ul> <li>Aggiung</li> <li>Durata<br/>Pausa:</li> </ul>                                                                                                    |
|                                | Campi obbligatori     Oggetto prestazione:     Giorno:     Ora Inizio:     Compenso                                                          |                        | i * L                                    | uogo:          | Durata     Pausa:     O                                                                                                    |
|                                | <ul> <li>Campi obbligatori</li> <li>Oggetto prestazione:</li> <li>Giorno:</li> <li>Ora Inizio:</li> <li>Compenso<br/>giornaliero:</li> </ul> |                        | • • · ·<br>• • • •                       | uogo:          | <ul> <li>Aggiungi</li> <li>Durata<br/>Pausa:</li> </ul>                                                                                                    |
|                                | <ul> <li>Campi obbligatori</li> <li>Oggetto prestazione:</li> <li>Giorno:</li> <li>Ora Inizio:</li> <li>Compenso<br/>giornaliero:</li> </ul> |                        | • • L<br>• • • • •<br>• • • •<br>• • • • | uogo:          | O Durata<br>Pausa:     O      Zare i dettagli sull'importo. iene computato al 100% ai fini del computo del limite . b, art. 54bis, del decreto-legge n. 50/2017). |
|                                | Campi obbligatori     Oggetto prestazione:     Giorno:     Ora Inizio:     Compenso     giornaliero:     Ripeti fino al:                     |                        | * L<br>* (<br>>> 1<br>11 cc<br>ecor      | uogo:          | Durata<br>Pausa:     Durata<br>Pausa:     O                                                                                                    |

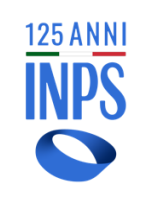

Oggetto della prestazione: descrivere brevemente l'attività lavorativa che sarà svolta.

Indicare giorno, luogo (seleziona «aggiungi» se trattasi di luogo inserito per la prima volta).

Ora inizio, ora fine. Durata pausa, meramente eventuale.

Compenso giornaliero (indicare il netto da pagare al prestatore).

In caso di prestazione da ripetere su più giornate consecutive selezionare «Ripeti fino al» e indicare le giornate sul calendario. Controllare attentamente il riepilogo totale sulla destra prima di confermare. Alla fine selezionare «Inserisci prestazione».

### PRESTAZIONI CPO - Nuova Prestazione ripeti fino al

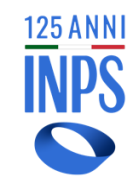

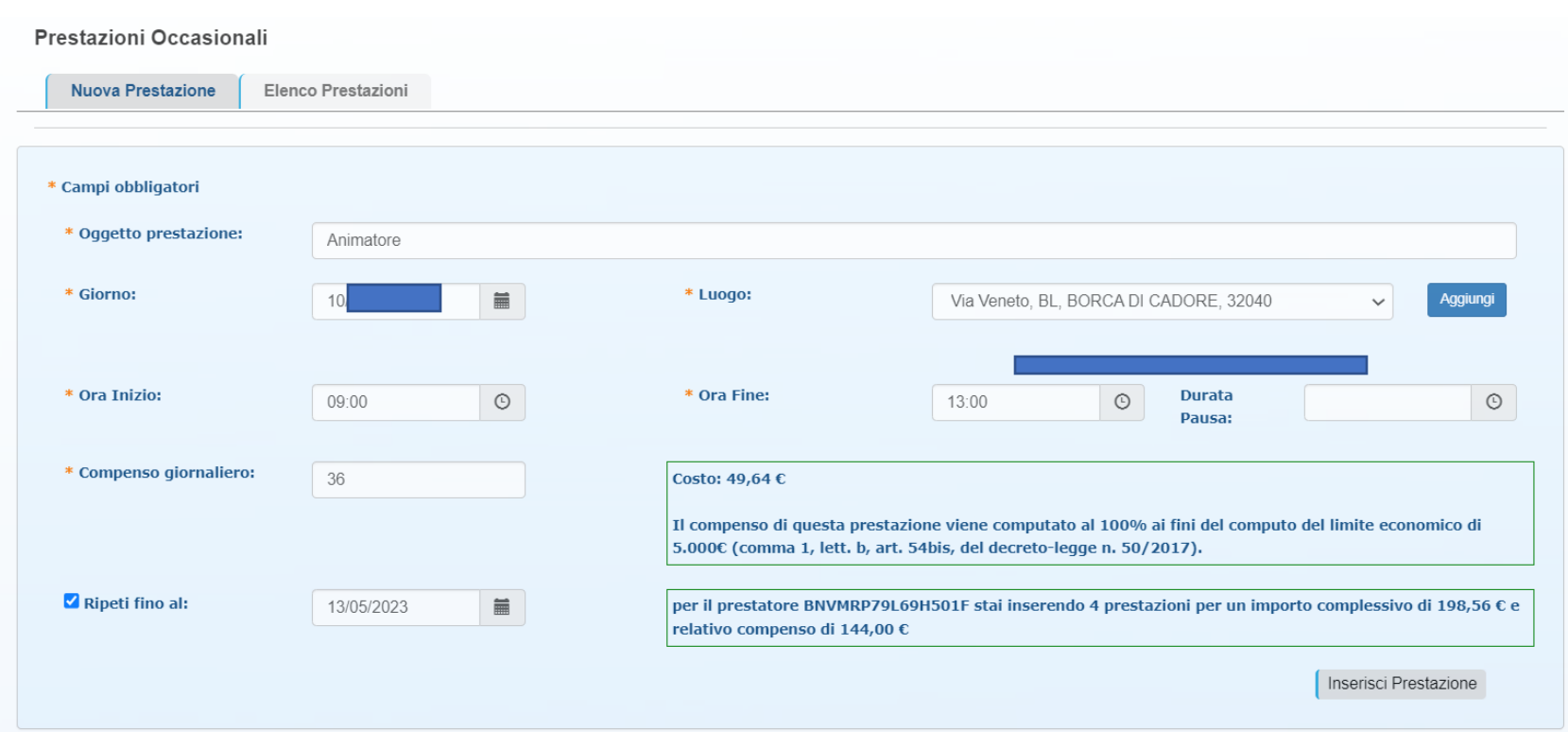

In caso di prestazione da ripetere su più giornate consecutive, dopo avere indicato il giorno iniziale come descritto nella schermata riportata nella pagina precedente, è possibile selezionare «Ripeti fino al» e indicare l'ultimo giorno consecutivo di prestazione. La procedura riprodurrà, per ogni giornata, il medesimo orario e il medesimo compenso. Controllare attentamente il riepilogo totale sulla destra prima di confermare. Alla fine selezionare «Inserisci prestazione».

### **PRESTAZIONI CPO** – Estendi Prestazione nel settore Turismo

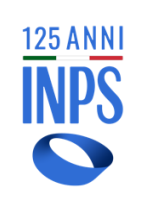

| Oggetto prestazione:     | Trasformazione        |                           |                          |
|--------------------------|-----------------------|---------------------------|--------------------------|
| Data Inizio:             |                       | Data Fine:                |                          |
| Luogo:                   |                       |                           |                          |
| * Campi obbligatori      |                       |                           |                          |
| Giorni Lavoro Attuali:   |                       | Giorni Aggiuntivi:        | 1                        |
| Ore Prestazione Attuali: | 11                    | * Ore Aggiuntive:         | 3                        |
| Compenso Attuale:        | € 110,00              | * Compenso<br>Aggiuntivo: | 30                       |
| Costo Attuale:           | € 151,67              | Costo Aggiuntivo:         | € 41,36                  |
| Riepilogo Prestazione    | Estesa                |                           |                          |
| Nuovo Monte Ore: 14      | Nuovo Monte Giorni: 1 | Nuovo Compenso: € 140,0   | 10 Nuovo Costo: € 193,03 |
|                          |                       |                           |                          |

Nel caso in cui l'utilizzatore del settore turismo abbia esaurito il numero di ore nell'arco temporale già inserito, è possibile incrementare il numero di ore inserite in procedura, con indicazione del relativo compenso, nei limiti orari fissati dalla legge. L'inserimento delle ore aggiuntive deve avvenire almeno un'ora prima del loro inizio e il sistema registrerà data e ora del loro inserimento.

E' possibile aumentare il numero di giorni nel rispetto del limite massimo di 10 giorni dell'arco temporale. Alla fine delle operazioni selezionare «Estendi».

### PRESTAZIONI CPO – Revoca Prestazioni

| PS                                                                                      |                                                                             |                    |                   |
|-----------------------------------------------------------------------------------------|-----------------------------------------------------------------------------|--------------------|-------------------|
| >                                                                                       | Pensione e Previdenza Lavoro Sostegni, Sussidi e Indennità Imprese e Lib    | eri Professionisti |                   |
| / Tutti i servizi / Portale prestazioni d                                               | di lavoro occasionale e libretto famiglia                                   |                    |                   |
| RETTO FAMIGLIA   CONTRATTO D                                                            | I PRESTAZIONE OCCASIONALE   PRESTATORI DI LAVORO   PATRONATI E INTERMEDIARI | Denominazione:     |                   |
|                                                                                         | STEWARD STADI Informazioni all'Itente                                       | Codice Fiscale:    |                   |
| EGATIFA   SOCIETA SFORTIVE                                                              |                                                                             | Partita Iva:       |                   |
|                                                                                         |                                                                             | Rappresentante:    |                   |
|                                                                                         |                                                                             |                    |                   |
| Prestazioni di Lav                                                                      |                                                                             |                    |                   |
| Prestazioni ur La                                                                       |                                                                             |                    |                   |
|                                                                                         |                                                                             |                    |                   |
| Menu                                                                                    | Nuova Dichiarazione di Lavoro Occasionale                                   |                    |                   |
| Home                                                                                    | Deti Cantesta Accumicari Despensabilità Driveru                             |                    | Cod. Contratto: 1 |
| Contratto di Prestazione                                                                | Dati Contratto Assunzioni Responsabilita Privacy                            |                    |                   |
| Occasionale                                                                             |                                                                             |                    |                   |
| <ul> <li>Anagrafica Utilizzatore</li> </ul>                                             |                                                                             |                    |                   |
| o Versamenti                                                                            |                                                                             |                    |                   |
| <ul> <li>Versamenti</li> <li>Portale dei Pagamenti</li> </ul>                           | Anno Riferimento: 2023                                                      |                    |                   |
| <ul> <li>Versamenti</li> <li>Portale dei Pagamenti</li> <li>F24 Precompilato</li> </ul> | Anno Riferimento: 2023                                                      |                    |                   |

Utilizzatore Elenco Versamenti Portale dei Pagamenti Codice Fiscale: **Denominazione**: Elenco Versamenti F24 Compensi totali elargiti nell'anno: 222,00 € Prestazioni Compensi elargiti nell'anno al prestatore: 36,00  ${f c}$  Luoghi di lavoro Ore lavorate nell'anno dal prestatore: 2 Partita Iva: Nuova Dichiarazione Elenco Dichiarazioni Conferma Prestazioni Prestatore Pagamenti Immediati Codice Fiscale: Nominativo: Elenco Mandati Pagamento Compensi percepiti nell'anno: 36.00 € Prospetto paga annuale Rimborsi Richiesta Rimborso Elenco Rimborsi Prestazioni Occasionali Nuova Prestazione Elenco Prestazioni Cod. Data Inizio Data Fine Ora OraFine Ore Compenso Costo Stato Conferma Revoca Oggetto Luoad Info Prestazione Inizio Lavoro Pagamento 64086 Reception 08/05/2023 08/05/2023 20:00:00 22:00:00 2 36.00 49,64 Inserita 🖌 × 16 Esporta 💵

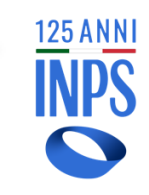

Si accede dal tab «Elenco Prestazioni» dove sono visibili la spunta verde per la conferma e croce rossa per la revoca. Nel caso in cui si intenda procedere a revoca si precisa che la prestazione è revocabile dal momento successivo all'ora fine indicata sino alle 23 e 59 del terzo giorno successivo. Es. ora fine 22.00 del 2/5/23 la revoca

sarà possibile dalle 22.01 fino alle 23.59 del 5/5/23.

### PRESTAZIONI CPO – Revoca Prestazioni turismo

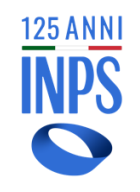

### Prestazioni di Lavoro Occasionale

#### Menu

#### Home

- Contratto di Prestazione
   Occasionale
- Anagrafica Utilizzatore
- Versamenti
   Portale dei Pagamenti
- F24 Precompilato
- Portafoglio Elettronic
- Elenco Versamenti Portale dei Pagamenti
- Elenco Versamenti F24
- Prestazioni
- Luoghi di lavoro
- Nuova Dichiarazione
- Elenco Dichiarazio
- Conferma Prestazioni
- Pagamenti Immediati
- Elenco Mandati Pagamento
- Prospetto paga annuale
- Rimborsi
- Richiesta Rimborso
- Elenco Rimborsi

| Dati Contratto                  | Assunzioni Responsabilità Privacy | Cod. Contratto: 131 |
|---------------------------------|-----------------------------------|---------------------|
| Anno Riferimento:               | 2023                              |                     |
| Utilizzatore<br>Codice Fiscale: | Denominazione:                    |                     |
| Partita Iva:                    |                                   |                     |
| Prestatore<br>Codice Fiscale:   | Nominativo:                       |                     |
|                                 |                                   |                     |

Si precisa che in caso di prestazione registrata su arco temporale non sarà possibile procedere a revoca parziale. La cancellazione della prestazione prima dello scadere del periodo temporale indicato implica cancellazione dell'intero periodo.

| <br>Nuova Pre       | estazione | Elenco      | Prestazion | i             |         |               |            |          |       |          |          |        |         |                |                   |
|---------------------|-----------|-------------|------------|---------------|---------|---------------|------------|----------|-------|----------|----------|--------|---------|----------------|-------------------|
| Cod.<br>Prestazione | Oggetto   | Data Inizio | Data Fine  | Ora<br>Inizio | OraFine | Ore<br>Lavoro | Luogo      | Compenso | Costo | Stato    | Conferma | Revoca | Estendi | Revoca<br>Est. | Info<br>Pagamento |
| 64152               | Reception | 19/06/2023  | 23/06/2023 | -             | -       | 8             | Via dell'h | 72,00    | 99,27 | Inserita | -        | ×      | ł       | -              | 1                 |
|                     |           |             |            |               |         |               |            |          |       |          |          |        |         | Esport         | a 🛛 🗐             |

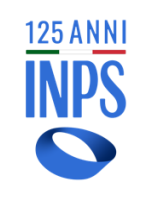

| L'Istituto Dati, analisi e bilanci Avvisi, bandi e fatturazione                                                                                                    | INPS Comunica Prestazioni e Servizi                                                   | Amministrazione trasparente                                     |                           |                         |                               |                     |                 |       |                                                                             | P              | ssistenza Contatti < |                                                                                                    |
|----------------------------------------------------------------------------------------------------|---------------------------------------------------------------------------------------|-----------------------------------------------------------------|---------------------------|-------------------------|-------------------------------|---------------------|-----------------|-------|-----------------------------------------------------------------------------|----------------|----------------------|----------------------------------------------------------------------------------------------------|
| ◎ Indietro Modifica contatti Modifica PIN Esci                                                                                                    |                                                                                       | Q                                                               |                           |                         |                               |                     |                 |       |                                                                             |                |                      | Cerca                                                                                                    |
| 希 / Prestazioni e Servizi / Prestazioni Occasionali                                                                                                    |                                                                                       |                                                                 |                           |                         |                               |                     |                 |       |                                                                             |                | Ultimo a             | accesso: 21/02/2019 18:14                                                                                                    |
| LIBRETTO FAMIGLIA CONTRATTO DI PRESTAZIONE OCCASIO                                                                                                    | DNALE PRESTATORI DI LAVOR                                                             | O PATRONATI E INTER                                             | MEDIARI   DEI             | LEGATI PA               |                               |                     |                 |       | Denominazione:<br>Codice Fiscale:<br>Partita Iva:<br>Legale Rappresentante: |                |                      |                                                                                                    |
| <ul> <li>Prestazioni di Lavoro Occasion</li> <li>Menu <ul> <li>Home</li> <li>Contrato di Prestazione Occasionale</li> <li>Anagrafica Utilizzatore</li> <li>Versamenti</li> <li>Portale dei Pagamenti</li> <li>E24 Precompilato</li> <li>Portafoglio Elettronico</li> <li>Elenco Versamenti Portale dei Pagamenti</li> <li>Elenco Versamenti F24</li> <li>Prestazioni</li> <li>Luoghi di lavoro</li> <li>Nuova Dichiarazione</li> <li>Elenco Dichiarazioni</li> <li>Conferma Prestazioni</li> <li>Elenco Mandati Pagamento</li> <li>Rimborsi</li> <li>Elenco Rimborsi</li> </ul> </li> </ul> | ale contratto di Prestazione Occa<br>a Prestazioni Occasionali<br>stazione Prestatore | Sionale > Prestazioni > Confer<br>Oggetto<br>Operatrice di sala | Data Inizio<br>22/02/2019 | Data Fine<br>22/02/2019 | <b>Ora Inizio</b><br>09.28:00 | OraFine<br>10.28:00 | Ore Lavoro<br>2 | Luogo | Compenso<br>40,00                                                           | Costo<br>55,15 | Tipo<br>CPO          | Conferma<br>Centerma<br>Centem |

Nel caso in cui il lavoratore abbia richiesto il c.d. «pagamento immediato», per avviare il processo di pagamento l'utilizzatore deve validare l'avvenuto svolgimento della prestazione lavorativa, o delle prestazioni, attraverso il tasto «conferma». Il colore verde significa operazione eseguita correttamente.

### PRESTAZIONI CPO – Elenco Pagamenti Immediati

| L'Istituto Dati, analisi e bilan                                                                                                    |                                            | Assistenza Contatti 🗲                   |                           |                            |                             |                                                                |                          |
|----------------------------------------------------------------------------------------------------|--------------------------------------------|-----------------------------------------|---------------------------|----------------------------|-----------------------------|----------------------------------------------------------------|--------------------------|
| ⊙ Indietro Vai a MyINF                                                                                                    | PS Modifica contatti Modifica PIN Esci     |                                         | Q                         |                            |                             |                                                                | Cerca                    |
| 🛛 / Prestazioni e Servizi / Prestazioni                                                                                                    | Occasionali                                |                                         |                           |                            |                             | Ultimo a                                                       | accesso: 01/03/2019 12:3 |
| ETTO FAMIGLIA   CONTRATTO DI PRES                                                                                                    | STAZIONE OCCASIONALE   PRESTATORI DI LAVO  | RO   PATRONATI E INTERMEDIAR            | N DELEGATI PA             |                            | Den<br>Cod<br>Part<br>Leg   | ominazione:<br>ice Fiscale:<br>ita Iva:<br>ale Rappresentante: |                          |
| Prestazioni di Lavoro                                                                                                    | OCCASIONALE Contratto di Prestazione Occas | sionale > Prestazioni > Pagamenti Immed | iati                      |                            |                             |                                                                |                          |
| Menu<br>Home                                                                                                    | Pagamenti Immediati                        |                                         |                           |                            |                             |                                                                |                          |
| Contratto di Prestazione Occasionale<br>o Anagrafica Utilizzatore<br>• Versamenti<br>• Portale dei Pagamenti<br>• F24 Precompilato<br>• Portafoglio Elettronico<br>• Elenco Versamenti Portale dei<br>Paramenti | Codice Fiscale Prestatore:                 |                                         | ]                         |                            |                             |                                                                | Cerca                    |
| Elenco Versamenti F24     Prestazioni     Luoghi di lavoro                                                                                                    |                                            |                                         |                           |                            |                             |                                                                |                          |
| Nuova Dichiarazione     Elenco Dichiarazioni                                                                                                    | Codice Fiscale Prestatore                  | Data Inizio                             | Data Fine                 | Ore Lavoro                 | Importo Netto               | Importo Lordo                                                  |                          |
| Conferma Prestazioni     Pacamenti Immediati                                                                                                    |                                            |                                         |                           | 1                          | € 40,00                     | € 55,15                                                        | ×                        |
| Elenco Mandati Pagamento     Rimborsi                                                                                                    |                                            |                                         |                           | 2                          | € 36,00                     | € 49,64                                                        | ×                        |
| Richiesta Rimborso                                                                                                    |                                            |                                         |                           | 1                          | € 36,00                     | € 49,64                                                        | ×                        |
| Elenco Rimborsi                                                                                                    |                                            |                                         |                           | 2                          | € 36,00                     | € 49,64                                                        | 8                        |
|                                                                                                    |                                            |                                         |                           | 2                          | € 36,00                     | € 49,64                                                        | 2                        |
|                                                                                                    |                                            |                                         |                           | 1                          | € 36,00                     | € 49,64                                                        | 2                        |
|                                                                                                    |                                            |                                         |                           | 1                          | € 36,00                     | € 49,64                                                        | 8                        |
|                                                                                                    |                                            |                                         |                           | 1                          | € 36,00                     | € 49,64                                                        | 8                        |
|                                                                                                    |                                            |                                         |                           |                            |                             |                                                                | Esporta                  |
|                                                                                                    | Le prestazioni evidenziate in rosso nor    | n sono ancora terminate o revocabil     | i, selezionandole e proce | dendo, verranno confermate | e disposte per il pagamento |                                                                | Conferma                 |

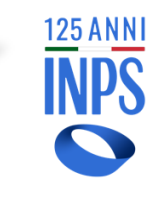

Nel caso in cui il lavoratore abbia richiesto il c.d. «pagamento immediato», per avviare il relativo processo l'utilizzatore deve selezionale la pagina «elenco pagamenti immediati», selezionare le singole prestazioni svolte e dare «Conferma». Solo all'esito dell'operazione le stesse verranno disposte per il pagamento. La procedura elabora un documento stampabile dall'utilizzatore e da consegnare al prestatore.

### **PRESTAZIONI CPO** – Elenco Mandati Pagamento

| L'Istituto Dati, analisi e bilanci Avvisi, bandi e fatturazione INPS Comunica Prestazioni e Servizi Amministrazione trasparente Assiste                                                                                                    |                                                                               |                                          |                   |                              |                 |                                                                             |                                  |  |  |  |
|----------------------------------------------------------------------------------------------------|-------------------------------------------------------------------------------|------------------------------------------|-------------------|------------------------------|-----------------|-----------------------------------------------------------------------------|----------------------------------|--|--|--|
| ⊙ Indietro Modifica contatti Modifica PIN Esci                                                                                                    |                                                                               |                                          |                   | Q                            |                 |                                                                             | Cerca                            |  |  |  |
| / Prestazioni e Servizi / Prestazioni Occasionali                                                                                                    |                                                                               |                                          |                   |                              |                 |                                                                             | Ultimo accesso: 21/02/2019 18:14 |  |  |  |
| ETTO FAMIGLIA   CONTRATTO DI PRESTAZIONE OCCASIO                                                                                                    | DNALE   PRESTATORI DI LAVORO                                                  | PATRONATI E INTERMEDIARI   DELEGATI PA   | SOCIETA' SPORTIVE | STEWARD STADI   Informazioni | all'utente      | Denominazione:<br>Codice Fiscale:<br>Partita Iva:<br>Legale Rappresentante: |                                  |  |  |  |
| Prestazioni di Lavoro Occasion                                                                                                    | ale Contratto di Prestazione Occasional                                       | > Prestazioni > Elenco Mandati Pagamento |                   |                              |                 |                                                                             |                                  |  |  |  |
| Menu E<br>Home                                                                                                    | Elenco Mandati Pagamento                                                      |                                          |                   |                              |                 |                                                                             |                                  |  |  |  |
| Contratto di Prestazione Occasionale o Anagrafica Utilizzatore Versamenti Portale dei Pagamenti - F24 Precompilato - Portafoglio Elettronico - Elenco Versamenti Portale dei Pagamenti - Elenco Versamenti F24 Prestazioni - Luoghi di lavoro - Nuvos Dichiarazione - Elenco Dichiarazioni - Conferma Prestazioni - Pagamenti Immediati - Elenco Mandati Pagamento - Rimborsi - Richiesta Rimborso - Elenco Rimborsi | Filtro Ricerca<br>CF Prestatore<br>Cod Mandato:<br>Data Da:<br>Lista Mandati: | 10/09/2017                               |                   | Sede:<br>Data A:             |                 |                                                                             | Cerca                            |  |  |  |
|                                                                                                    | Codice Mandato                                                                | CF Prestatore                            | Data Mandato      | Importo                      | Sede Competenza | Dettaglio                                                                   | Visualizza PDF                   |  |  |  |
| 1                                                                                                    |                                                                               |                                          |                   | € 49,64                      |                 | Dettaglio                                                                   | ₹,                               |  |  |  |
| 1                                                                                                    |                                                                               |                                          |                   | € 49,64                      |                 | Dettaglio                                                                   | 2                                |  |  |  |
|                                                                                                    |                                                                               |                                          |                   | € 49,64                      |                 | Dettaglio                                                                   |                                  |  |  |  |
| 1                                                                                                    |                                                                               |                                          |                   | € 49,64                      |                 | Dettaglio                                                                   |                                  |  |  |  |
|                                                                                                    |                                                                               |                                          |                   |                              |                 |                                                                             | Esporta 👔                        |  |  |  |

E' possibile visualizzare e salvare il pdf dei mandati di pagamento dei compensi relativi alle comunicazioni delle prestazioni lavorative inserendo il codice fiscale del prestatore e l'arco temporale di riferimento (quando non si ha conoscenza del codice mandato). Inseriti i dati, attivare la funzione «cerca».

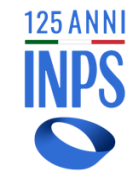

# **PRESTAZIONI CPO** – Elenco Mandati Pagamento - dettaglio

| L'istituto Inps Comunica Dati e Bilanci /                                                                          | Avvisi, Bandi e Fatturazione Sedi e Contatt | Assistenza Amministrazione | e trasparente Dich | niarazione di accessibili | ità                   |                                                       | MyINPS Esc     |                                              |
|----------------------------------------------------------------------------------------------------|---------------------------------------------|----------------------------|--------------------|---------------------------|-----------------------|-------------------------------------------------------|----------------|----------------------------------------------|
|                                                                                                    | Ponsiono o I                                | revidenza Lavoro S         | ostogni Sussi      | di o Indonnità II         | mproso o Liberi Brof  | ossionisti                                            | Cerca          |                                              |
| 🖌 / Tutti i servizi / Portale prestazioni di lav                                                                   | voro occasionale e libretto famiglia        |                            | ostegni, sussi     |                           | inprese e Libert Prof | essionsti                                             |                |                                              |
| LIBRETTO FAMIGLIA   CONTRATTO DI PF                                                                                | RESTAZIONE OCCASIONALE PRESTA               | ORI DI LAVORO   PATRONA    | TI E INTERMEDIAF   | RI DELEGATI PA            |                       | Denominazione:                                        |                |                                              |
| SOCIETA' SPORTIVE STEWARD STADI                                                                                    | Informazioni all'utente                     |                            |                    |                           |                       | Codice Fiscale:<br>Partita Iva:<br>Legale Rappresenta | ante:          |                                              |
| 🏠 Prestazioni di Lavo                                                                                              | ro Occasionale                              |                            |                    |                           |                       |                                                       |                | Nel dettaglio del<br>mandato è possibile     |
| Menu                                                                                                    | Dettagli Mandato                            |                            |                    |                           |                       |                                                       |                | vedere i dati essenziali                     |
| Home     Contratto di Prestazione Occasionale     Anagrafica Utilizzatore     Versamenti     Portale dei Pagamenti | Codice Mandato: 96583361856                 |                            | Data Mandato: 29   | 9/04/2023                 |                       | Sede Di Competenza: 010                               | 0 - AGRIGENTO  | delle prestazioni<br>effettuate per le quali |
| F24 Precompilato     Portafoglio Elettronico                                                                       | <b>Importo:</b> 110,30 €                    |                            |                    |                           |                       |                                                       |                | viene pagato il                              |
| <ul> <li>Elenco Versamenti Portale dei<br/>Pagamenti</li> </ul>                                                    |                                             |                            |                    |                           |                       |                                                       |                | compenso.                                    |
| <ul> <li>Elenco Versamenti F24</li> <li>Prestazioni</li> </ul>                                                     | Lista Prestazioni:                          |                            |                    |                           |                       |                                                       |                |                                              |
| <ul><li>Luoghi di lavoro</li><li>Nuova Dichiarazione</li></ul>                                                     | Codice Fiscale Prestatore                   | Data Inizio                | Data Fine          | Ore Lavoro                | Importo Netto         | Importo Lordo                                         | Info Pagamento |                                              |
| Elenco Dichiarazioni     Conferma Prestazioni                                                                      |                                             | 09/06/2022                 | 09/06/2022         | 2                         | € 80,00               | € 110,30                                              | 6              |                                              |
| <ul> <li>Pagamenti Immediati</li> <li>Elenco Mandati Pagamento</li> </ul>                                          |                                             |                            |                    |                           |                       |                                                       | Esporta 🛙      |                                              |
| <ul> <li>Prospetto paga annuale</li> <li>Rimborsi</li> <li>Richiesta Rimborso</li> </ul>                           |                                             |                            |                    |                           |                       |                                                       | Indietro       |                                              |
| Elenco Rimborsi                                                                                                    |                                             |                            |                    |                           |                       |                                                       |                |                                              |
|                                                                                                    |                                             |                            |                    |                           |                       |                                                       |                |                                              |
|                                                                                                    |                                             |                            |                    |                           |                       |                                                       |                |                                              |
|                                                                                                    |                                             |                            |                    |                           |                       |                                                       |                |                                              |
|                                                                                                    |                                             |                            |                    |                           |                       |                                                       |                |                                              |

125 ANNI INPS

### **PROSPETTO PAGA ANNUALE** – Genera PDF

| L'istituto Inps Comunica Dati e Bilar                                                                                                    | i Avvisi, Bandi e Fatturazione Sedi e Contatti Assistenza Amministrazione trasparente Dichiar                                                                 | azione di accessibilità                                                        | MyINPS Esci |
|----------------------------------------------------------------------------------------------------|----------------------------------------------------------------------------------------------------|--------------------------------------------------------------------------------|-------------|
| 125 ANNI<br>INPS                                                                                                    |                                                                                                    |                                                                                | Cerca       |
| $\mathbf{O}$                                                                                                    | Pensione e Previdenza Lavoro Sostegni, Sussidi e Indennità                                                                                                    | Imprese e Liberi Professionisti                                                |             |
| ♣ / Tutti i servizi / Portale prestazioni /<br>LIBRETTO FAMIGLIA   CONTRATTO I<br>DELEGATI PA   SOCIETA' SPORTIVE                                                                                                    | lavoro occasionale e libretto famiglia<br>PRESTAZIONE OCCASIONALE   PRESTATORI DI LAVORO   PATRONATI E INTERMEDIARI<br>TEWARD STADI   Informazioni all'utente | Denominazione:<br>Codice Fiscale:<br>Partita Iva:<br>Legale<br>Rappresentante: |             |
| Prestazioni di La     Menu     Home     Contratto di Prestazione     Occasionale     Anagrafica Utilizzatore                                                                                                    | oro Occasionale<br>Prospetto Paga Annuale<br>Generazione PDF per Anno Riferimento                                                                             |                                                                                |             |
| Versamenti     Portale dei Pagamenti     F24 Precompilato     Portafoglio Elettronico     Elenco Versamenti Portale     dei Pagamenti     Elanco Versamenti E24                                                                                    | Anno Riferimento 2022 V                                                                                                    |                                                                                | Genera PDF  |
| Prestazioni     Luoghi di lavoro     Nuova Dichiarazione     Elenco Dichiarazioni     Conferma Prestazioni     Pagamenti Immediati     Elenco Mandati Pagamento     Prospetto paga annuale     Rimborsi     Richiesta Rimborso     Elenco Rimborsi |                                                                                                    |                                                                                |             |

125 ANNI INPS

L'utilizzatore può richiedere il prospetto paga annuale delle prestazioni erogate nell'anno di riferimento, nello stesso documento saranno indicati gli importi dei contributi versati a Inps e Inail.

#### ATTESTAZIONE ANNUALE DI PAGAMENTO (2022)

Per le prestazioni di lavoro occasionale di cui all'articolo 54 bis del decreto legge n. 50/2017, introdotto dalla legge di conversione n. 96/2017, svolte in favore dell'utilizzatore "INPS dichiara di aver corrisposto nell'anno 2022 i seguenti importi, suddivisi per singolo prestatore."

Importi Complessivi:

|                                       | Compenso<br>netto | Contributi<br>previdenziali | Contributi<br>INAIL |
|---------------------------------------|-------------------|-----------------------------|---------------------|
| Oneri sostenuti dall'utilizzatore     | € 1.696,00        | € 349,80                    | € 53,00             |
| Oneri non sostenuti dall'utilizzatore | € 0,00            | € 0,00                      | € 0,00              |

Dettaglio Libretto Famiglia – Sezione oneri sostenuti dall'utilizzatore

Lavoratore:

il compenso netto di euro: 240,00 (complessivi)

i contributi previdenziali ammontano a euro: 49,50 (complessivi)

i contributi Inail ammontano a euro: 7,50 (complessivi)

| Mese     | Attività                 | N. giorni di<br>lavoro | Compenso<br>netto | Contributi<br>previdenziali | Contributi<br>INAIL |
|----------|--------------------------|------------------------|-------------------|-----------------------------|---------------------|
| febbraio | Piccoli lavori domestici | 7                      | € 168,00          | € 34,65                     | € 5,25              |
| marzo    | Piccoli lavori domestici | 3                      | € 72,00           | € 14,85                     | € 2,25              |

INPS

Esempio di pdf con le informazioni contenute, totali e dettaglio per prestatore.

Si rammenta che l'Inps non è sostituto d'imposta pertanto il prospetto paga annuale non ha valore di certificazione fiscale ma è solo un promemoria per l'utilizzatore.

### RIMBORSI CPO – Nuova Richiesta

| L'istituto I     | nps Comunica Dati e Bilanci Avvisi, Bandi e Fatturazione Sedi e Contatti Assistenza Amministrazione trasparente Dichiarazione di accessibilità |                                        | MyINPS Esci |
|------------------|----------------------------------------------------------------------------------------------------|----------------------------------------|-------------|
| 125 ANNI<br>INPS |                                                                                                    |                                        | Cerca       |
|                  | Pensione e Previdenza Lavoro Sostegni, Sussidi e Indennità Imprese e Liberi Professioni                                                        | isti                                   |             |
| 希 / Tutti i se   | rrvizi / Portale prestazioni di lavoro occasionale e libretto famiglia                                                                         |                                        |             |
| IBRETTO FA       | MIGLIA   CONTRATTO DI PRESTAZIONE OCCASIONALE   PRESTATORI DI LAVORO   PATRONATI E INTERMEDIARI   DELEGATI PA                                  | Denominazione: Codice Fiscale:         |             |
| SOCIETA' SP      | DRTIVE STEWARD STADI   Informazioni all'utente                                                                                                 | Partita Iva:<br>Legale Rappresentante: |             |

### 🏠 Prestazioni di Lavoro Occasionale

| Menu                                              | Nuova Istanza di Rimbors                 | so Contratto Prestazioni Occa             | sionali           |                |          |
|---------------------------------------------------|------------------------------------------|-------------------------------------------|-------------------|----------------|----------|
| Home                                              |                                          |                                           |                   |                |          |
| Contratto di Prestazione Occasionale              |                                          |                                           |                   |                |          |
| <ul> <li>Anagrafica Utilizzatore</li> </ul>       |                                          |                                           |                   |                |          |
| <ul> <li>Versamenti</li> </ul>                    | Dati Utilizzatore                        |                                           |                   |                |          |
| <ul> <li>Portale dei Pagamenti</li> </ul>         |                                          |                                           |                   |                |          |
| <ul> <li>F24 Precompilato</li> </ul>              | Cod Utilizzatore:                        | LI000015446                               |                   |                |          |
| <ul> <li>Portafoglio Elettronico</li> </ul>       | cour offitzatore.                        | 0000010440                                |                   |                |          |
| <ul> <li>Elenco Versamenti Portale dei</li> </ul> | Codice Fiscale:                          |                                           |                   | Partita IVA:   |          |
| Pagamenti                                         |                                          |                                           |                   |                |          |
| <ul> <li>Elenco Versamenti F24</li> </ul>         | CF Legale                                |                                           |                   | Denominazione: |          |
| <ul> <li>Prestazioni</li> </ul>                   | Rappresentante:                          |                                           |                   |                | <br>1    |
| <ul> <li>Luoghi di lavoro</li> </ul>              |                                          |                                           |                   |                |          |
| <ul> <li>Nuova Dichiarazione</li> </ul>           |                                          |                                           |                   |                |          |
| <ul> <li>Elenco Dichiarazioni</li> </ul>          | * email/PEC:                             |                                           |                   |                |          |
| <ul> <li>Conferma Prestazioni</li> </ul>          |                                          |                                           |                   |                |          |
| <ul> <li>Pagamenti Immediati</li> </ul>           |                                          |                                           |                   |                |          |
| <ul> <li>Elenco Mandati Pagamento</li> </ul>      | * IBAN:                                  |                                           |                   |                |          |
| <ul> <li>Prospetto paga annuale</li> </ul>        |                                          |                                           |                   |                |          |
| Rimborsi                                          | * Conferma IBAN:                         |                                           |                   |                |          |
| <ul> <li>Richiesta Rimborso</li> </ul>            |                                          |                                           |                   |                |          |
| <ul> <li>Elenco Rimborsi</li> </ul>               |                                          |                                           |                   |                |          |
|                                                   | * Titala da ata ana antar                |                                           |                   |                |          |
|                                                   | <ul> <li>Tipologia pagamento:</li> </ul> | Conto Corrente Bancario                   | ~                 |                |          |
|                                                   |                                          |                                           |                   |                |          |
|                                                   | La modifica delle informazioni           | avrà offetto sui dati presenti in apagraf | ica utilizzatoro  |                |          |
|                                                   | La modifica delle informazioni           | avia enecco sui uau presenti in anagrai   | ica utilizzatore. |                |          |
|                                                   |                                          |                                           |                   |                |          |
|                                                   |                                          |                                           |                   |                |          |
|                                                   | Dati Istanza Rimborso                    |                                           |                   |                |          |
|                                                   |                                          |                                           |                   |                |          |
|                                                   | * Importo Richiesto:                     | 100                                       |                   |                |          |
|                                                   |                                          | 100                                       |                   |                |          |
|                                                   | € (Formato: XXXX)                        |                                           |                   |                |          |
|                                                   |                                          | * Campi obbligatori                       |                   |                |          |
|                                                   |                                          |                                           |                   |                | Continua |
|                                                   |                                          |                                           |                   |                |          |
|                                                   |                                          |                                           |                   |                |          |
|                                                   |                                          |                                           |                   |                |          |

L'utilizzatore può chiedere il rimborso di somme versate e non utilizzate. Deve inserire email/PEC, IBAN, selezionare modalità di pagamento - con l'avvertenza che in caso non vi sia coincidenza con quanto inserito nella scheda anagrafica all'atto della registrazione quest'ultima sarà modificata – e selezionare «continua».

125 ANNI INPS

# **RIMBORSI CPO** – Invia Richiesta

| L'istituto Inps Comunica Dati e Bilanci             | Avvisi, Bandi e Fatturazione | 5edi e Contatti Assistenza Amministrazion | e trasparente Dichiarazione di accessibilità |                                           | MyINPS Esc |
|-----------------------------------------------------|------------------------------|-------------------------------------------|----------------------------------------------|-------------------------------------------|------------|
| 125 ANNI<br>INDS                                    |                              |                                           |                                              |                                           | Cerca      |
|                                                     | Pensione e Pi                | revidenza Lavoro Sostegni, Su             | issidi e Indennità 🛛 Imprese e Liberi F      | Professionisti                            |            |
|                                                     |                              |                                           |                                              | Denominazione:                            |            |
| BRETTO FAMIGLIA   CONTRATTO DI F                    | PRESTAZIONE OCCASIONALE      | PRESIAIORI DI LAVORO   PAIRONA            | II E INTERMEDIARI                            | Codice Fiscale:<br>Partita Iva:<br>Legale |            |
|                                                     |                              |                                           |                                              | Rappresentante:                           |            |
| Prestazioni di Lavo                                 | pro Occasionale              |                                           |                                              |                                           |            |
| Menu                                                | Nuova Istanza di Rin         | nborso Contratto Prestazioni Oco          | casionali                                    |                                           |            |
| Home                                                |                              |                                           |                                              |                                           |            |
| Contratto di Prestazione                            |                              |                                           |                                              |                                           |            |
| Occasionale                                         | Deti Utilizzatana            |                                           |                                              |                                           |            |
| Anagrafica Utilizzatore     Versamenti              | Dati Utilizzatore            |                                           |                                              |                                           |            |
| Portale dei Pagamenti                               |                              |                                           |                                              |                                           |            |
| F24 Precompilato                                    | Cod. Utilizzatore:           | U000015446                                |                                              |                                           |            |
| Portafoglio Elettronico                             |                              |                                           |                                              |                                           |            |
| Elenco Versamenti Portale                           | Codice Fiscale:              |                                           | Partita IVA:                                 |                                           |            |
| dei Pagamenti                                       | CE Legale                    |                                           | Denominazione:                               |                                           |            |
| <ul> <li>Elenco Versamenti F24</li> </ul>           | Rappresentante:              |                                           |                                              |                                           |            |
| Prestazioni                                         |                              |                                           |                                              |                                           |            |
| <ul> <li>Luoghi di lavoro</li> </ul>                |                              |                                           | _                                            |                                           |            |
| <ul> <li>Nuova Dichiarazione</li> </ul>             | Modalità                     | Bonifico                                  | IBAN:                                        |                                           |            |
| Elenco Dichiarazioni                                | Riscossione:                 |                                           |                                              |                                           |            |
| Conferma Prestazioni                                |                              |                                           |                                              |                                           |            |
| Pagamenti Immediati     Elence Mandati Pagamente    |                              |                                           |                                              |                                           |            |
| Elenco Mandati Pagamento     Prospetto paga appuale | Tipologia                    | Conto Corrente Bancario                   |                                              |                                           |            |
| Rimborsi                                            | pagamento:                   |                                           |                                              |                                           |            |
| Richiesta Rimborso                                  |                              |                                           |                                              |                                           |            |
| Elenco Rimborsi                                     |                              |                                           |                                              |                                           |            |
|                                                     | email/PEC:                   |                                           |                                              |                                           |            |
| _                                                   |                              |                                           |                                              |                                           |            |
|                                                     |                              |                                           |                                              |                                           |            |
|                                                     | Dati Istanza Rimb            | orso                                      |                                              |                                           |            |
|                                                     |                              |                                           |                                              |                                           |            |
|                                                     | Importo Richiesto:           | 50,00 €                                   |                                              |                                           |            |
|                                                     |                              |                                           |                                              |                                           |            |
|                                                     | In distant                   |                                           |                                              |                                           | Diskingto  |
|                                                     | Indietro                     |                                           |                                              | Invia                                     | Richiesta  |

I25 ANNI INPS

Riepilogo rimborso e invia richiesta Viene comunicato all'utente il protocollo della richiesta

### **RIMBORSI CPO** – Elenco Richieste

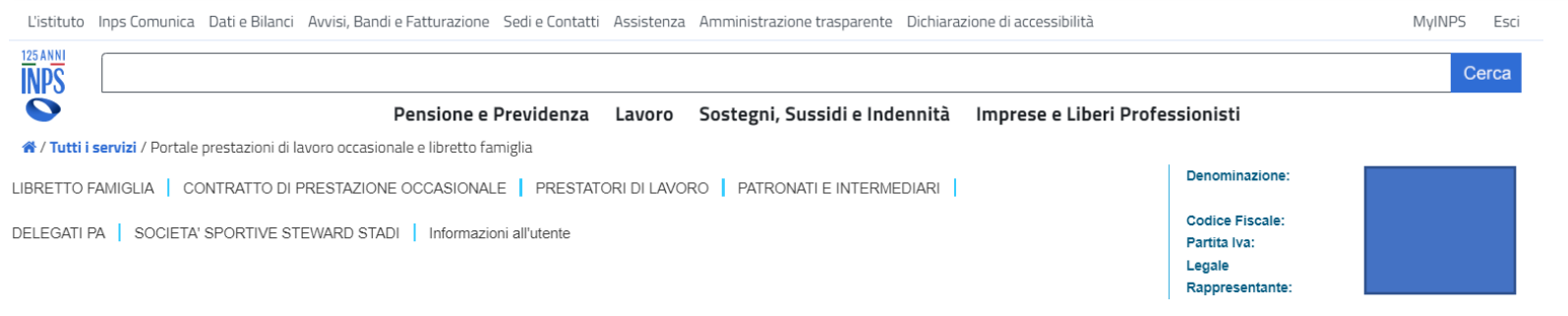

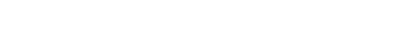

### Prestazioni di Lavoro Occasionale

| ena                                                                                                    | Elenco Richieste di Rim                                                                                                    | borso Contratto P                                                                                                 | restazioni Occas               | sionali       |                                                                    |                                                                                                    |           |                    |
|----------------------------------------------------------------------------------------------------|----------------------------------------------------------------------------------------------------|----------------------------------------------------------------------------------------------------|--------------------------------|---------------|--------------------------------------------------------------------|----------------------------------------------------------------------------------------------------|-----------|--------------------|
| ome                                                                                                    |                                                                                                    |                                                                                                    |                                |               |                                                                    |                                                                                                    |           |                    |
| ontratto di Prestazione<br>ccasionale                                                                             |                                                                                                    |                                                                                                    |                                |               |                                                                    |                                                                                                    |           |                    |
| Anagrafica Utilizzatore     Versamenti                                                                            | Filtro Ricerca:                                                                                                    |                                                                                                    |                                |               |                                                                    |                                                                                                    |           |                    |
| <ul> <li>Portale dei Pagamenti</li> <li>F24 Precompilato</li> </ul>                                               | Protocollo:                                                                                                    |                                                                                                    |                                | Anno:         |                                                                    | 2021                                                                                                    |           |                    |
| <ul> <li>Portafoglio Elettronico</li> </ul>                                                                       |                                                                                                    |                                                                                                    |                                |               |                                                                    |                                                                                                    |           |                    |
| <ul> <li>Elenco Versamenti Portale<br/>dei Pagamenti</li> </ul>                                                   | Stato Lavorazione:                                                                                                    | -Seleziona- 🗸                                                                                                    |                                |               |                                                                    |                                                                                                    |           |                    |
| <ul> <li>Elenco Versamenti F24</li> </ul>                                                                         |                                                                                                    |                                                                                                    |                                |               |                                                                    |                                                                                                    |           | Cerca              |
| Prestazioni                                                                                                    |                                                                                                    |                                                                                                    |                                |               |                                                                    |                                                                                                    |           | oorea              |
| Luogni di lavoro     Nuova Dichiarazione                                                                          |                                                                                                    |                                                                                                    |                                |               |                                                                    |                                                                                                    |           |                    |
| Elenco Dichiarazioni                                                                                              |                                                                                                    |                                                                                                    |                                |               |                                                                    |                                                                                                    |           |                    |
| Conferma Prestazioni                                                                                              | Elenco Risultati:                                                                                                    |                                                                                                    |                                |               |                                                                    |                                                                                                    |           |                    |
| <ul> <li>Pagamenti Immediati</li> </ul>                                                                           |                                                                                                    |                                                                                                    |                                |               |                                                                    |                                                                                                    |           |                    |
| <ul> <li>Elenco Mandati Pagamento</li> </ul>                                                                      |                                                                                                    |                                                                                                    |                                |               |                                                                    |                                                                                                    |           |                    |
|                                                                                                    |                                                                                                    |                                                                                                    |                                |               |                                                                    |                                                                                                    |           |                    |
| <ul> <li>Prospetto paga annuale</li> <li>Rimborsi</li> </ul>                                                      | Protocollo                                                                                                    | Data Presentazione<br>Istanza                                                                                     | Codice Fiscale<br>Utilizzatore | Denominazione | Importo<br>Richiesto                                               | Stato Lavorazione                                                                                             | Dettaglio | Stampa<br>Ricevuta |
| <ul> <li>Prospetto paga annuale</li> <li>Rimborsi</li> <li>Richiesta Rimborso</li> <li>Elenco Rimborsi</li> </ul> | Protocollo<br>INPS.TESTC1.11/09/2021.0000738                                                                                                    | Data Presentazione<br>Istanza<br>11/09/2021                                                                       | Codice Fiscale<br>Utilizzatore | Denominazione | Importo<br>Richiesto<br>12,00 €                                    | Stato Lavorazione Liquidato fuori procedura agli eredi                                                        | Dettaglio | Stampa<br>Ricevuta |
| <ul> <li>Prospetto paga annuale<br/>Rimborsi</li> <li>Richiesta Rimborso</li> <li>Elenco Rimborsi</li> </ul>      | INPS.TESTC1.11/09/2021.0000738                                                                                                    | Data Presentazione<br>Istanza           11/09/2021           21/06/2021                                           | Codice Fiscale<br>Utilizzatore | Denominazione | Importo<br>Richiesto<br>12,00 €<br>100,00 €                        | Stato Lavorazione Liquidato fuori procedura agli eredi Inserito                                               | Dettaglio | Stampa<br>Ricevuta |
| <ul> <li>Prospetto paga annuale<br/>Rimborsi</li> <li>Richiesta Rimborso</li> <li>Elenco Rimborsi</li> </ul>      | Protocolio           INPS.TESTC1.11/09/2021.0000738           INPS.TESTC1.21/06/2021.0000622           INPS.TESTC1.10/05/2021.0000491                                         | Data Presentazione<br>Istanza           11/09/2021           21/06/2021           10/05/2021                      | Codice Fiscale<br>Utilizzatore | Denominazione | Importo<br>Richiesto<br>12,00 €<br>100,00 €<br>12,00 €             | Stato Lavorazione       Liquidato fuori procedura agli<br>eredi       Inserito       Liquidato                | Dettaglio | Stampa<br>Ricevuta |
| <ul> <li>Prospetto paga annuale<br/>Rimborsi</li> <li>Richiesta Rimborso</li> <li>Elenco Rimborsi</li> </ul>      | Protocolio           INPS.TESTC1.11/09/2021.0000738           INPS.TESTC1.21/06/2021.0000622           INPS.TESTC1.10/05/2021.0000491           INPS.TESTC1.12/01/2021.000010 | Data Presentazione<br>Istanza           11/09/2021           21/06/2021           10/05/2021           12/01/2021 | Codice Fiscale<br>Utilizzatore | Denominazione | Importo<br>Richiesto<br>12,00 €<br>100,00 €<br>12,00 €<br>120,00 € | Stato Lavorazione       Liquidato fuori procedura agli<br>eredi       Inserito       Liquidato       Inserito | Dettaglio | Stampa<br>Ricevuta |

Possibile ricercare per anno richiesta e stato lavorazione

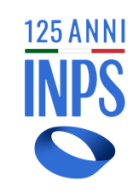

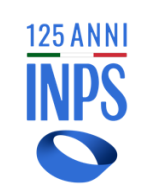

| L'istituto Inps Comunica Dati e Bilanci Avvisi, Bandi                                                                                                    | i e Fatturazione Sedi e Contatti Assistenza                                                                                                    | Amministrazione traspare                                       | nte Dichiarazione di a | ccessibilità          |                                                                                                    |                                                                                          |                        | MyINPS Esci |
|----------------------------------------------------------------------------------------------------|----------------------------------------------------------------------------------------------------|----------------------------------------------------------------|------------------------|-----------------------|----------------------------------------------------------------------------------------------------|------------------------------------------------------------------------------------------|------------------------|-------------|
| A NUL     ANN     A TUTTI I servizi / Prestazioni di Lavoro Occasionale e Li     LIBRETTO FAMIIGLIA   CONTRATTO DI PRESTAZIONE     SOCIETA' SPORTIVE STEWARD STADI   Informazioni a | Conferma Registrazione Committente Settori congressi, fiere, eventi, ×<br>stabilimenti termali e parchi divertimento<br>Per procedere è necessario registrarsi alle procedure del lavoro accessorio come<br>Committente Settori congressi, fiere, eventi, stabilimenti termali e parchi divertimento. Vuoi<br>procedere con la registrazione? |                                                                |                        | i Professionisti      | Denominazione:<br>Codice Fiscale:<br>Partita Iva:                                                      | Cerca                                                                                    |                        |             |
| Prestazioni di Lavoro Occ                                                                                                    | casionale<br>Registrazione Committente Azie                                                                                                    | anda                                                           | _                      |                       | Annulla Conferma                                                                                       |                                                                                          | Legale Kappresentante. |             |
| • Home                                                                                                    | Registrazione Committente Azie         Dati Anagrafici       Altri Recapiti         Campi obbligatori         Codice Fiscale:         Denominazione:         Sede Legale Italiana         * Provincia sede legale:         * CAP sede legale:                                                                                                 | Modalità Rimborso     Modalità Rimborso     Sede Legale Estera | Classificazione        | Versamenti Versamenti | Assunzione di responsa<br>Pa<br>Tri<br>* Comune sede lega<br>* Indirizzo sede lega<br>dietro Avanti >> | abilità Privacy abilità Privacy and abilità Privacy artita Iva:<br>tolare/Legale Rappres | Riepilogo entante:     |             |

Gli utilizzatori che svolgono quale attività primaria e/o prevalente una di quelle contrassegnate dai codici Ateco di seguito indicati 82.30.00, 96.04.20, 93.21.01,96.09.05 vengono riconosciuti dalla procedura all'atto della registrazione e, previa conferma, vengono indirizzati direttamente sulla sezione congressi, fiere, stabilimenti termali e parchi divertimento.

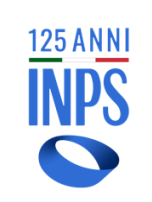

| L'istituto Inps Comunica Dati e Bilanci Avvisi, Bandi e Fatturazione Sedi e Contatti Assistenza Amministrazione trasparente Dichiarazione di accessibilità | MyINPS Esci                                                              |  |  |  |  |  |  |  |  |
|----------------------------------------------------------------------------------------------------|--------------------------------------------------------------------------|--|--|--|--|--|--|--|--|
|                                                                                                    | Cerca                                                                    |  |  |  |  |  |  |  |  |
| Pensione e Previdenza Lavoro Sostegni, Sussidi e Indennità Imprese e                                                                                       | Liberi Professionisti                                                    |  |  |  |  |  |  |  |  |
| 🕷 / Tutti i servizi / Prestazioni di Lavoro Occasionale e Libretto famiglia                                                                                |                                                                          |  |  |  |  |  |  |  |  |
| LIBRETTO FAMIGLIA CONTRATTO DI PRESTAZIONE OCCASIONALE PRESTATORI DI LAVORO PATRONATI E INTERMEDIARI DELEGATI PA                                           | Denominazione:<br>Codice Fisoale:                                        |  |  |  |  |  |  |  |  |
| DCIETA' SPORTIVE STEWARD STADI     Informazioni all'utente     Legale Rappresentante:                                                                      |                                                                          |  |  |  |  |  |  |  |  |
| Prestazioni di Lavoro Occasionale                                                                                                    |                                                                          |  |  |  |  |  |  |  |  |
| Menu Registrazione Committente Azienda                                                                                                    |                                                                          |  |  |  |  |  |  |  |  |
| Dati Anagrafici Altri Recapiti Modalità Rimborso Classificazione Versamenti Assunzione                                                                     | di responsabilità Privacy Riepilogo                                      |  |  |  |  |  |  |  |  |
|                                                                                                    |                                                                          |  |  |  |  |  |  |  |  |
| ✓ Accetto                                                                                                    |                                                                          |  |  |  |  |  |  |  |  |
| L'utilizzatore non è impresa del settore agricolo                                                                                                    |                                                                          |  |  |  |  |  |  |  |  |
| Accetto                                                                                                    |                                                                          |  |  |  |  |  |  |  |  |
| L'utilizzatore non ha più di venticinque lavoratori subordinati a tempo indeterminato. A tal fine deve tener co<br>previdenziali.                          | onto di tutte le posizioni contributive, anche con diversi inquadramenti |  |  |  |  |  |  |  |  |
| Z Accetto                                                                                                    |                                                                          |  |  |  |  |  |  |  |  |
|                                                                                                    |                                                                          |  |  |  |  |  |  |  |  |
| << Indietro Avanti >>                                                                                                    | << Indietro Avanti >>                                                    |  |  |  |  |  |  |  |  |
|                                                                                                    |                                                                          |  |  |  |  |  |  |  |  |
|                                                                                                    |                                                                          |  |  |  |  |  |  |  |  |
|                                                                                                    |                                                                          |  |  |  |  |  |  |  |  |

Gli utilizzatori che operano nei settori dei congressi, delle fiere, degli eventi, degli stabilimenti termali e dei parchi divertimento possono operare con il Contratto di Prestazioni occasionali se hanno alle proprie dipendenze fino a venticinque lavoratori subordinati a tempo indeterminato. Si rammenta che le dichiarazioni di responsabilità sono obbligatorie.

### Settori congressi, fiere, eventi, stabilimenti termali e parchi divertimento – Portafoglio

A / Tutti i servizi / Portale prestazioni di lavoro occasionale e libretto famiglia Denominazione: LIBRETTO FAMIGLIA CONTRATTO DI PRESTAZIONE OCCASIONALE PRESTATORI DI LAVORO PATRONATI E INTERMEDIARI DELEGATI PA Codice Fiscale: Partita Iva: SOCIETA' SPORTIVE STEWARD STADI Informazioni all'utente Legale Rappresentante: Prestazioni di Lavoro Occasionale PORTAFOGLIO ELETTRONICO - Riepilogo importi riferiti all'utilizzatore di Contratto di Prestazioni Occasionali Menu Home Contratto di Prestazione Occasionale **TOTALE PORTAFOGLIO** LIMITI ECONOMICI 🕜 Anagrafica Utilizzatore € 24,85 \* Compensi € 14.960,00 Versamenti Rif. importo lordo Portale dei Pagamenti Limite annuo netto € 15.000,00 F24 Precompilato \* NB : i compensi già erogati a prestatori categoria c.8 art.54-bis sono calcolati nella misura del 75% Portafoglio Elettronico Elenco Versamenti Portale dei 0 Pagamenti Importi versati Importi utilizzati Importi Rimborsati Elenco Versamenti F24 Prestazioni VERSATO NELL'ANNO UTILIZZATO NELL'ANNO RIMBORSATO NELL'ANNO Luoghi di lavoro Nuova Dichiarazione Rimborsato Versato € 80,00 🥂 Compensi € 40,00 € 0,00 Elenco Dichiarazioni Conferma Prestazioni di cui nei settori congressi, fiere, eventi, stabilimenti €40,00 Contabilizzato € 80.00 termali e parchi divertimento Pagamenti Immediati Elenco Mandati Pagamento Costi € 55,15 Prospetto paga annuale di cui nei settori congressi, fiere, eventi, stabilimenti € 55,15 Rimborsi Tot. Storico € 0,00 termali e parchi divertimento Richiesta Rimborso Tot. Storico € 80,00 Elenco Rimborsi Rif. importo contabilizzato Tot. Storico € 55,15 di cui nei settori congressi, fiere, eventi, stabilimenti € 55.15 termali e parchi divertimento Rif. importo lordo

Gli utilizzatori che operano nei settori dei congressi, delle fiere, degli eventi, degli stabilimenti termali e dei parchi divertimento possono operare con il Contratto di Prestazioni occasionali e ciascun utilizzatore, con riferimento alla totalità dei prestatori, può erogare compensi di importo complessivamente non superiore a 15.000 euro

**125 ANNI** 

### Settori congressi, fiere, eventi, stabilimenti termali e parchi divertimento – Portafoglio

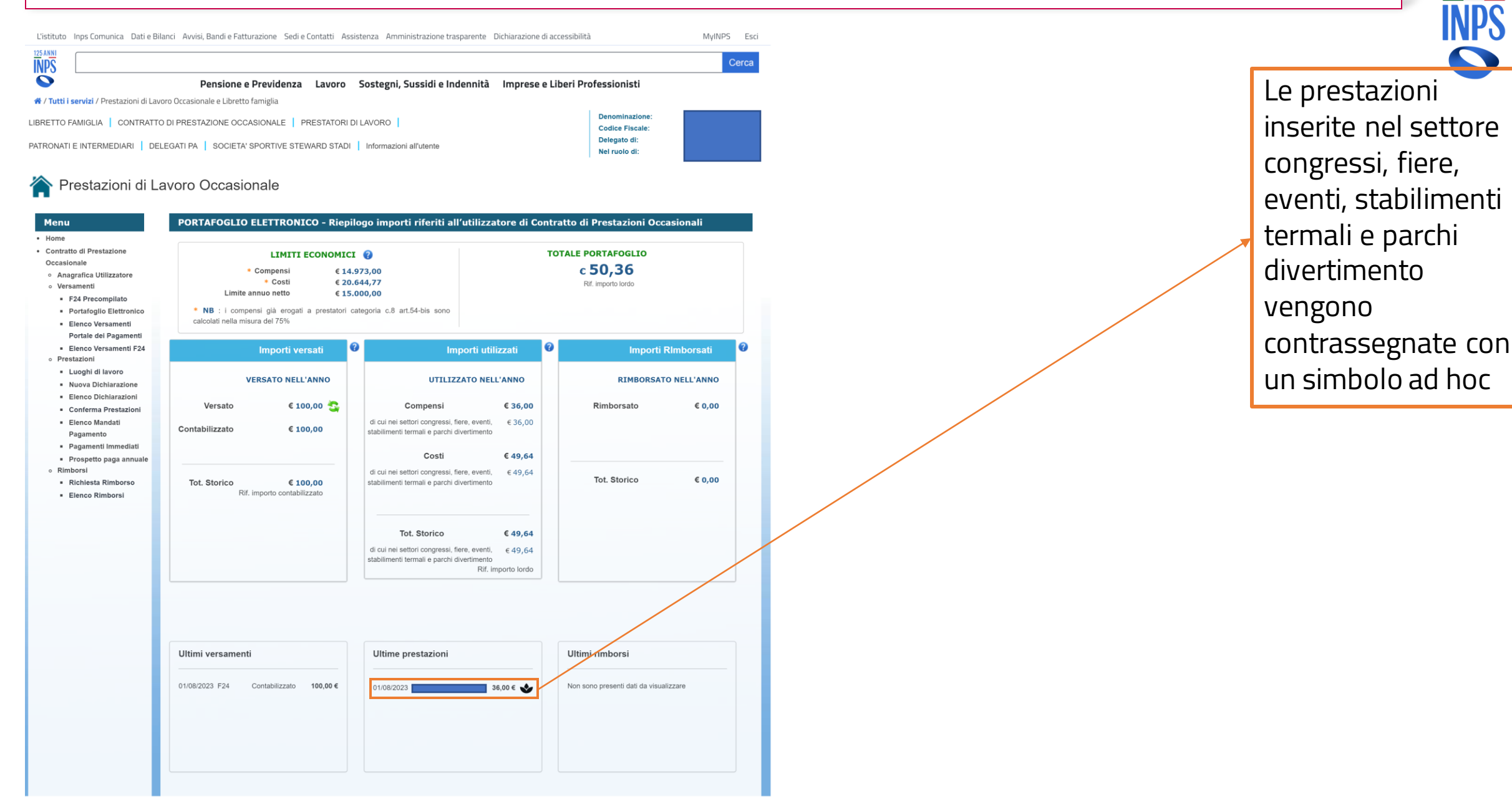

125 ANN